# **OPTCQ EtherNet/IP Option Card**

# User Manual

Effective May 2024

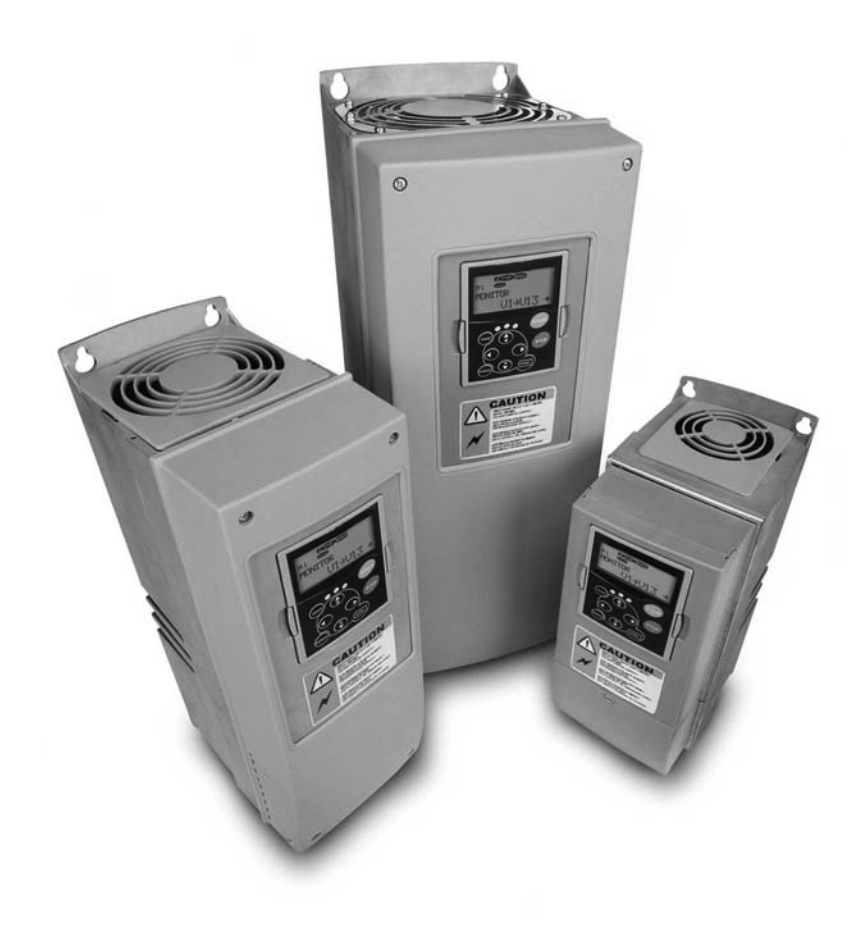

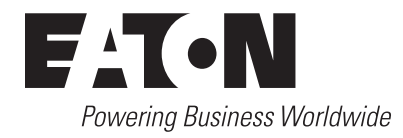

# **Disclaimer of Warranties and Limitation of Liability**

The information, recommendations, descriptions and safety notations in this document are based on Eaton Corporation's ("Eaton") experience and judgment and may not cover all contingencies. If further information is required, an Eaton sales office should be consulted. Sale of the product shown in this literature is subject to the terms and conditions outlined in appropriate Eaton selling policies or other contractual agreement between Eaton and the purchaser.

THERE ARE NO UNDERSTANDINGS, AGREEMENTS, WARRANTIES, EXPRESSED OR IMPLIED, INCLUDING WARRANTIES OF FITNESS FOR A PARTICULAR PURPOSE OR MERCHANTABILITY, OTHER THAN THOSE SPECIFICALLY SET OUT IN ANY EXISTING CONTRACT BETWEEN THE PARTIES. ANY SUCH CONTRACT STATES THE ENTIRE OBLIGATION OF EATON. THE CONTENTS OF THIS DOCUMENT SHALL NOT BECOME PART OF OR MODIFY ANY CONTRACT BETWEEN THE PARTIES.

In no event will Eaton be responsible to the purchaser or user in contract, in tort (including negligence), strict liability or other-wise for any special, indirect, incidental or consequential damage or loss whatsoever, including but not limited to damage or loss of use of equipment, plant or power system, cost of capital, loss of power, additional expenses in the use of existing power facilities, or claims against the purchaser or user by its customers resulting from the use of the information, recommendations and descriptions contained herein. The information contained in this manual is subject to change without notice.

# **Support Services**

The goal of Eaton is to ensure your greatest possible satisfaction with the operation of our products. We are dedicated to providing fast, friendly, and accurate assistance. That is why we offer you so many ways to get the support you need. Whether it's by phone, fax, or e-mail, you can access Eaton's support information 24 hours a day, seven days a week. Our wide range of services is listed below.

You should contact your local distributor for product pricing, availability, ordering, expediting, and repairs.

# Web Site

Use the Eaton Web site to find product information. You can also find information on local distributors or Eaton's sales offices.

# Web Site Address

www.eaton.com/drives

### EatonCare Customer Support Center

Call the EatonCare Support Center if you need assistance with placing an order, stock availability or proof of shipment, expediting an existing order, emergency shipments, product price information, returns other than warranty returns, and information on local distributors or sales offices.

Voice: 877-ETN-CARE (877-386-2273) (8:00 a.m.-6:00 p.m. Eastern Time U.S. [UTC -5]) FAX: 800-752-8602

After-Hours Emergency: 800-543-7038 (6:00 p.m.-8:00 a.m. Eastern Time U.S. [UTC -5])

If you are in the U.S. or Canada, and have OI or PLC questions, you can take advantage of our toll-free line for technical assistance with hardware and software product selection, system design and installation, and system debugging and diagnostics. Technical support engineers are available for calls during regular business hours.

# **Drives Technical Resource Center**

Voice: 800-322-4986 or +1 828-651-0984 (8:00 a.m.-5:00 p.m. Central Time U.S. [UTC -6]) Fax: +1 920-262-6070 e-mail: TRCDrives@Eaton.com

# **Table of Contents**

| SAFETY Definitions and Symbols Hazardous High Voltage                                                                                                    | vi<br>vi             |
|----------------------------------------------------------------------------------------------------|----------------------|
| Warnings and Cautions                                                                                                    | vi                   |
| OPTCQ EtherNet/IP Communication Interface Option Card                                                                                                    | 1                    |
| ETHERNET/IP BOARD TECHNICAL DATA                                                                                                    | 2                    |
| LED Indications                                                                                                    | 2<br>3<br>4          |
| INSTALLATION<br>Installing the EtherNet/IP Option Board in an Eaton 9000X<br>Variable Frequency Drive                                                      | 5                    |
| COMMISSIONING<br>Expander Board Menu (M6)                                                                                                    | 7                    |
| DHCP<br>IP Address.<br>Communication Timeout.                                                                                                    | 8<br>8<br>8<br>8     |
| Manual IP Address Configuration                                                                                                    | 8                    |
| ETHERNET/IP<br>Overview.<br>AC/DC Drive Profile.<br>EDS File<br>Explicit Messaging                                                                         | 9<br>9<br>9<br>9     |
| COMMON INDUSTRIAL OBJECTS IMPLEMENTED<br>BY THE OPTCO OPTION BOARD<br>CIP Common Required Objects                                                          | 12                   |
| Objects Present in an AC/DC Drive.                                                                                                    | 15<br>19             |
| ASSEMBLY INSTANCES IMPLEMENTED<br>BY THE OPTCO OPTION BOARD                                                                                                |                      |
| Output Instances                                                                                                    | 20<br>23             |
| APPENDIX A—PROCESS DATA VARIABLES<br>FOR ALL-IN-ONE APPLICATION                                                                                            |                      |
| Process Data Out (Slave to Master)<br>Process Data In (Master to Slave)<br>PLC Programming<br>Explicit Messages                                            | 27<br>27<br>28<br>31 |
| APPENDIX B—IP TOOL NCIPCONFIG<br>Update OPTCQ Option Board Program with the NCIPConfig Tool<br>Configure Option Board Parameters<br>Additional Information | 35<br>37<br>38       |

# **List of Figures**

| OPTCQ EtherNet/IP Communication Interface Option Card |
|-------------------------------------------------------|
| User Interface                                        |
| Industrial Environment                                |
| Switch Diagram 12                                     |
| 1756-ENET/B Ethernet Bridge 20                        |
| Module Properties                                     |
| Select Module Type                                    |
| Module Properties—Bridge Module                       |
| Controller Tags—EtherNet/IP_Sample (Controller)       |
| Move Instructions                                     |
| Ladder Logic Message Blocks in RSLogix5000            |
| Message Configuration for RSLogix5000 3               |
| Message Configuration                                 |
| RSLogix500 Configuration of Get Attribute Single      |
| RSLogix500 Configuration of Set Attribute Single      |

# **List of Tables**

| EtherNet/IP Board Technical Data                    | 2  |
|-----------------------------------------------------|----|
| LED Description                                     | 2  |
| EtherNet/IP Parameters                              | 7  |
| Object Classes                                      | 10 |
| Services Supported by Object Classes                | 10 |
| Elementary Data Types                               | 11 |
| Constructed Data Types                              | 11 |
| Reset                                               | 11 |
| Identity Object, Class 0x01                         | 12 |
| Connection Manager Object, Class 0x06               | 13 |
| TCP/IP Interface Object, Class 0xF5                 | 14 |
| Ethernet Link Object, Class 0xF6                    | 15 |
| Assembly Object, Class 0x04                         | 15 |
| Motor Data Object, Class 0x28                       | 16 |
| Control Supervisor Object, Class 0x29               | 17 |
| AC/DC Drive Object, Class 0x2A                      | 18 |
| Vendor Parameters Object                            | 19 |
| Assembly Instance Selector Object, Class 0xBE       | 19 |
| Assembly Instance 20                                | 20 |
| Assembly Instance 21 (Default)                      | 20 |
| Assembly Instance 23                                | 20 |
| Assembly Instance 25                                | 21 |
| Assembly Instance 101                               | 21 |
| Assembly Instance 111                               | 22 |
| Control Word                                        | 22 |
| Assembly Instance 70                                | 23 |
| Assembly Instance 71 (Default)                      | 23 |
| Assembly Instance 73                                | 23 |
| Assembly Instance 75                                | 23 |
| Assembly Instance 107                               | 24 |
| Drive State                                         | 24 |
| Assembly Instance 117                               | 25 |
| Status Word                                         | 26 |
| Assembly Instance 127                               | 26 |
| Process Data Out Variables                          | 27 |
| Basic, Standard, Local/Remote Control and Multistep | -  |
| Speed Control Applications                          | 27 |
| Multipurpose Control Application                    | 27 |
| PID Control and Pump and Fan Control Applications   | 28 |

# Safety

**Definitions and Symbols** 

# WARNING

This symbol indicates high voltage. It calls your attention to items or operations that could be dangerous to you and other persons operating this equipment. Read the message and follow the instructions carefully.

### This symbol is the "Safety Alert Symbol." It occurs with either of two signal words: CAUTION or WARNING, as described below.

# WARNING

Indicates a potentially hazardous situation which, if not avoided, can result in serious injury or death.

# 

Indicates a potentially hazardous situation which, if not avoided, can result in minor to moderate injury, or serious damage to the product. The situation described in the CAUTION may, if not avoided, lead to serious results. Important safety measures are described in CAUTION (as well as WARNING).

# Hazardous High Voltage

# WARNING

Motor control equipment and electronic controllers are connected to hazardous line voltages. When servicing drives and electronic controllers, there may be exposed components with housings or protrusions at or above line potential. Extreme care should be taken to protect against shock.

Stand on an insulating pad and make it a habit to use only one hand when checking components. Always work with another person in case an emergency occurs. Disconnect power before checking controllers or performing maintenance. Be sure equipment is properly grounded. Wear safety glasses whenever working on electronic controllers or rotating machinery.

# Warnings and Cautions

# WARNING

Internal components and circuit boards are at high potential when the frequency converter is connected to the power source. This voltage is extremely dangerous and may cause death or severe injury if you come into contact with it.

# WARNING

MAKE SURE THAT THE FREQUENCY CONVERTER IS SWITCHED OFF BEFORE AN OPTION OR FIELDBUS BOARD IS CHANGED OR ADDED!

# Notice

THIS SOFTWARE IS PROVIDED BY THE AUTHOR "AS IS" EXPRESS OR IMPLIED AND ANY WARRANTIES INCLUDING, BUT NOT LIMITED TO, THE IMPLIED WARRANTIES OF MERCHANTABILITY AND FITNESS FOR A PARTICULAR PURPOSE ARE DISCLAIMED. IN NO EVENT SHALL THE AUTHOR BE LIABLE FOR ANY DIRECT, INDIRECT, INCIDENTAL, SPECIAL, EXEMPLARY, OR CONSEQUENTIAL DAMAGES (INCLUDING, BUT NOT LIMITED TO, PROCUREMENT OF SUBSTITUTE GOODS OR SERVICES; LOSS OF USE, DATA, OR PROFITS; OR BUSINESS INTERRUPTION) HOWEVER CAUSED AND ON ANY THEORY OF LIABILITY, WHETHER IN CONTRACT, STRICT LIABILITY, OR TORT (INCLUDING NEGLIGENCE OR OTHERWISE) ARISING IN ANY WAY OUT OF THE USE OF THIS SOFTWARE, EVEN IF ADVISED OF THE POSSIBILITY OF SUCH DAMAGE.

# **General Information**

Eaton 9000X variable frequency drives can be connected to Ethernet using an EtherNet/IP fieldbus board OPTCQ.

# OPTCQ EtherNet/IP Communication Interface Option Card

### Features

- Provides a means to control, configure and collect data over an Ethernet network
- 10/100 Mbps, full duplex operation
- Explicit messaging (for example, parameter read/write)
- Diagnostics, device items and events

The OPTCQ EtherNet/IP communication interface option card features standard EtherNet/IP communication, allowing you to easily manage drive control and data over EtherNet/IP networks.

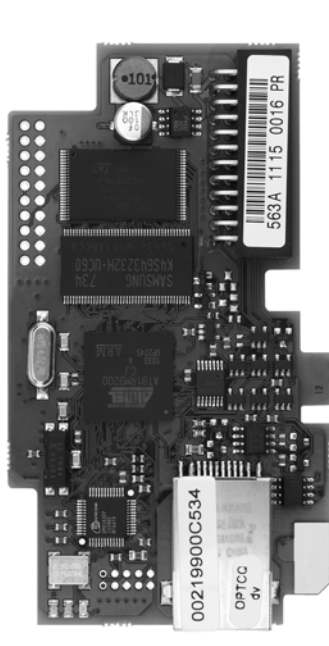

### Flash Upgradeable

The OPTCQ EtherNet/IP communication interface option card can be flash updated in the field to take advantage of new firmware features as they are made available.

The OPTCQ can be installed in the card slots D or E.

Every appliance connected to an Ethernet network has two identifiers: a MAC address and an IP address. The MAC address (address format: 00:21:99:xx:yy:zz) is unique to the appliance and cannot be changed. The EtherNet/IP board's MAC address can be found on the sticker attached to the board. Please find the software installation at www.Eaton.com/drives.

In a local network, IP addresses are determined by the network server using DHCP protocol. The user can also manually define the network address for the OPTCQ as long as all units connected to the network are given the same network portion of the address. For more information about IP addresses, contact your network administrator. Overlapping IP addresses can cause conflicts between appliances. For more information about setting IP addresses, see Installation on **Page 5**.

# WARNING

Internal components and circuit boards are at high potential when the frequency converter is connected to the power source. This voltage is extremely dangerous and may cause death or severe injury if you come into contact with it.

**Note:** EtherNet/IP is a trademark of the Open DeviceNet Vendor Association (ODVA).

# **EtherNet/IP Board Technical Data**

# **Overview**

# EtherNet/IP Board Technical Data

| Description          |                               | Specification                 |  |
|----------------------|-------------------------------|-------------------------------|--|
| General              | Card Name                     | OPTCQ                         |  |
| Ethernet connections | Interface                     | RJ-45 connector               |  |
| Communications       | Transfer cable                | Shielded twisted pair         |  |
|                      | Speed                         | 10/100 Mb                     |  |
|                      | Duplex                        | Half/full                     |  |
|                      | Default IP-address            | 192.168.0.10                  |  |
| Protocols            | EtherNet/IP                   | _                             |  |
| Environment          | Ambient operating temperature | -10°C to 50°C                 |  |
|                      | Storing temperature           | -40°C to 70°C                 |  |
|                      | Humidity                      | <95%, no condensation allowed |  |
|                      | Altitude                      | Max. 1000m                    |  |
|                      | Vibration                     | 0.5G at 9 to 200 Hz           |  |
| Safety               |                               | Fulfills EN50178 standard     |  |

# **LED** Indications

### **OPTCQ EtherNet/IP Communication Interface Option Card**

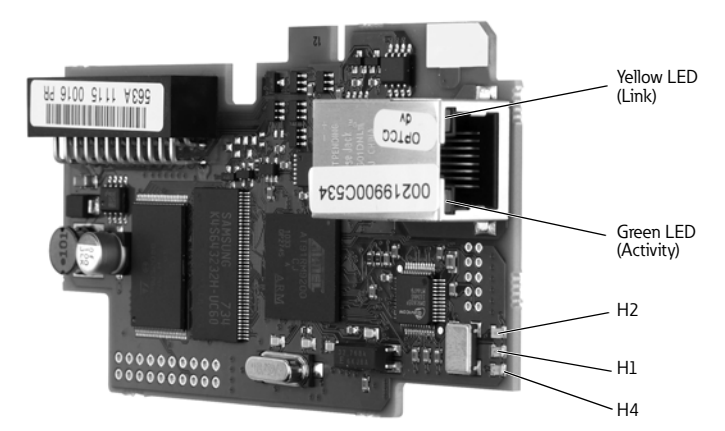

### **LED Description**

| LED      | Meaning                                                                                                    |  |
|----------|----------------------------------------------------------------------------------------------------|--|
| H4       | LED in ON when board is powered                                                                                            |  |
| H1       | Blinking 0.25s ON/0.25s OFF when board firmware is corrupted (see note on <b>Page 37</b> ). OFF when board is operational. |  |
| H2       | Blinking 2.5s ON/2.5s OFF when board is ready for external communication. OFF when board is not operational.               |  |
| Activity | Flashes with Ethernet message activity                                                                                     |  |
| Link     | Indicates connected in 100 Mbps port                                                                                       |  |

# EtherNet/IP

EtherNet/IP was introduced in 2001 and today is the most developed, proven, and complete industrial Ethernet network solution available for manufacturing automation. EtherNet/IP is a member of a family of networks that implements the Common Industrial Protocol (CIPE) at its upper layers. CIP encompasses a comprehensive suite of messages and services for a variety of manufacturing automation applications, including control, safety, synchronization, motion, configuration, and information. As a truly media-independent protocol that is supported by hundreds of vendors around the world, CIP provides users with a unified communication architecture throughout the manufacturing enterprise.

There are two common use cases of Ethernet—devices are "human to machine" and "machine to machine." Basic features are presented in the pictures below.

1. Human to machine (graphical user interface, relatively slow communication)

### **User Interface**

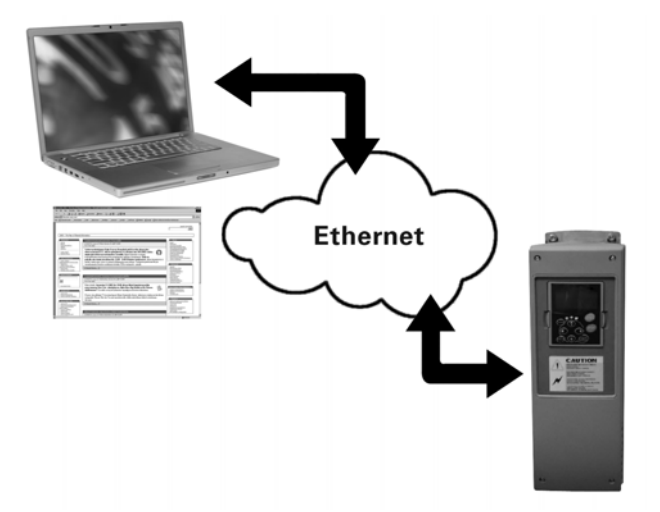

2. Machine to machine (industrial environment, fast communication)

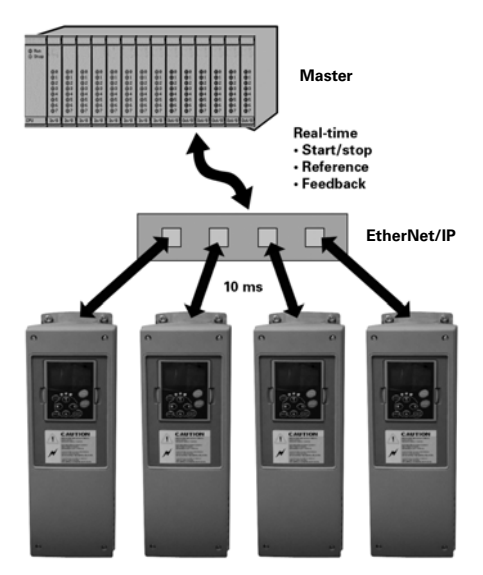

### Industrial Environment

# **Connections and Wiring**

The EtherNet/IP board supports 10/100 Mb speeds in both full and half-duplex modes. The boards must be connected to the Ethernet network with a shielded CAT-5e cable. A crossover cable (at least CAT-5e cable with STP, shielded twisted pair) may be needed if you want to connect the EtherNet/IP option board directly to the master appliance.

Use only industrial standard components in the network and avoid complex structures to minimize the length of response time and the amount of incorrect dispatches.

It is often a good practice to use a subnet that is different from other devices not related to the drive control.

# Installation

# Installing the EtherNet/IP Option Board in an Eaton 9000X Variable Frequency Drive

# WARNING

MAKE SURE THAT THE FREQUENCY CONVERTER IS SWITCHED OFF BEFORE AN OPTION OR FIELDBUS BOARD IS CHANGED OR ADDED!

#### Step

1. Eaton 9000X variable frequency drives.

2. Remove the cable cover.

3. Open the cover of the control unit.

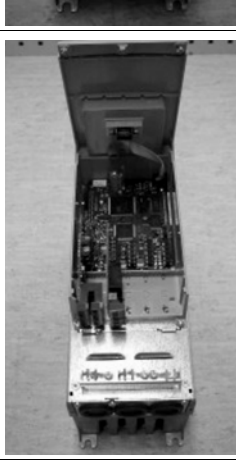

Example

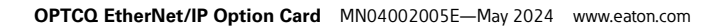

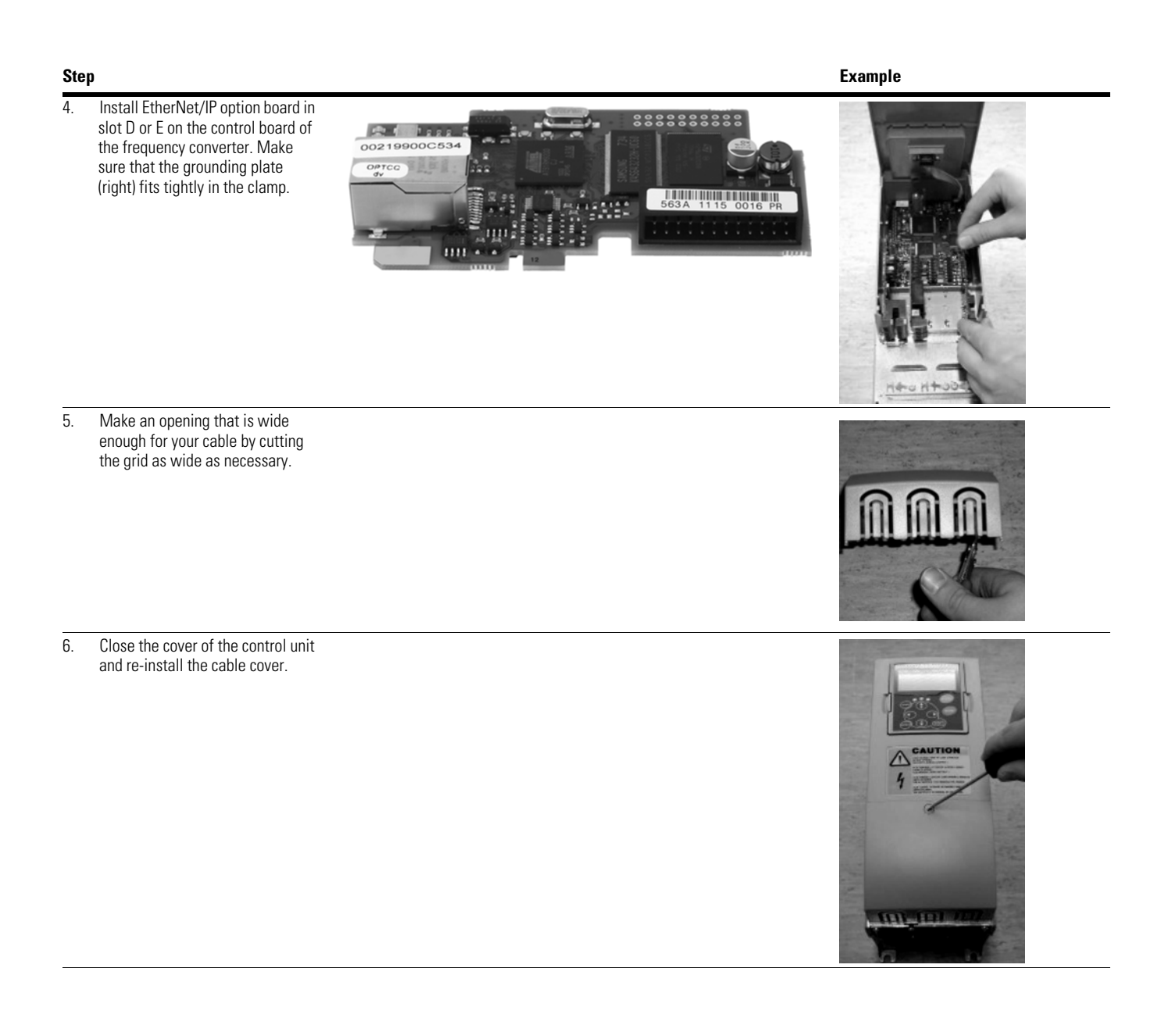

# Commissioning

The OPTCQ EtherNet/IP board is commissioned with the control keypad by giving values to appropriate parameters in menu M7 (or with NCIPConfig tool, read chapter IP Tool NCIPConfig). Keypad commissioning is only possible with SVX9000- and SPX9000-type frequency converters.

# **Expander Board Menu (M6)**

The Expander board menu makes it possible for the user to see what expander boards are connected to the control board and to reach and edit the parameters associated with the expander board.

Enter the following menu level (G#) with the Menu Button Right. At this level, you can browse through slots A to E with the Browser buttons to see what expander boards are connected. On the lowermost line of the display, you can see the number of parameter groups associated with the board. If you still press the Menu Button Right once, you will reach the parameter group level where there is one group in the EtherNet/IP board case: Parameters. A further press on the Menu Button Right takes you to Parameter group.

#### **EtherNet/IP Parameters**

| Number | Name           | Default | Range  | Description                                                     |
|--------|----------------|---------|--------|-----------------------------------------------------------------|
| 1      | Comm. Timeout  | 10s     | 0–255s | 0 = Not used                                                    |
| 2      | IP Part 1      | 192     | 1–223  | IP Address Part 1 ①                                             |
| 3      | IP Part 2      | 168     | 0–255  | IP Address Part 2 ①                                             |
| 4      | IP Part 3      | 0       | 0–255  | IP Address Part 3 ①                                             |
| 5      | IP Part 4      | 10      | 0–255  | IP Address Part 4 ①                                             |
| 6      | SubNet Part 1  | 255     | 0–255  | Subnet Mask Part 1 ①                                            |
| 7      | SubNet Part 2  | 255     | 0–255  | Subnet Mask Part 2 ①                                            |
| 8      | SubNet Part 3  | 0       | 0–255  | Subnet Mask Part 3 ①                                            |
| 9      | SubNet Part 4  | 0       | 0–255  | Subnet Mask Part 4 ①                                            |
| 10     | DefGW Part 1   | 192     | 0–255  | Default Gateway Part 1 ①                                        |
| 11     | DefGW Part 2   | 168     | 0–255  | Default Gateway Part 2 ①                                        |
| 12     | DefGW Part 3   | 0       | 0–255  | Default Gateway Part 3 ①                                        |
| 13     | DefGW Part 4   | 1       | 0–255  | Default Gateway Part 4 ①                                        |
| 14     | InputAssembly  | 71      | 0–255  | See Assembly Instances Implemented by the OPTCQ Option Board on |
| 15     | OutputAssembly | 21      | 0–255  | Page 20                                                         |

Note

① These values are selected by DHCP from the network server.

### DHCP

The OPTCQ EtherNet/IP communication option card supports DHCP for easier network configuration. Dynamic Host Configuration Protocol (DHCP) is a network protocol that is used to configure network devices so that they can communicate on an IP network. As a DHCP client, the OPTCQ option card negotiates with the DHCP server to determine its IP address and obtain any other initial configuration details it needs for network operation.

# **IP Address**

IP is divided into four parts. (Part = Octet) Default IP Address is 192.168.0.10.

### **Communication Timeout**

Defines how much time can pass from the last received message from the client device before fieldbus fault is generated. Communication timeout is disabled when given the value 0. Communication timeout value can be changed from the keypad or with NCIPConfig tool (read chapter IP Tool NCIPConfig).

**Note:** If the network cable is broken from OPTCQ EtherNet/ IP board end, a fieldbus error is generated immediately.

All EtherNet/IP parameters are saved to the OPTCQ EtherNet/IP board (not to the control board). If a new OPTCQ EtherNet/IP board is installed in the control module, you must configure the new OPTCQ EtherNet/IP board. OPTCQ board parameters can be saved to the keypad, with NCIPConfig tool or with 9000X drive.

### **Static IP Address**

In most cases the user may want to establish a Static IP Address for the OPTCQ EtherNet/IP option card based on their network configuration. The user can manually define the network address for the OPTCQ as long as all units connected to the network are given the same network portion of the address. This is often the case when replacing the previous generation OPTCK EtherNet/IP option card.

In these situations the user will need to manually set the IP Address in the OPTCQ option card by using the 9000X drive keypad or the PC Software tool "9000XDRIVE.EXE" (available on the Eaton website). Be aware that overlapping IP addresses can cause conflicts between devices on the network. For more information about selecting IP addresses, contact your network administrator.

# **Manual IP Address Configuration**

### Using the 9000X Drive Keypad

Using the 9000X Drive Keypad to set the IP Address manually in the OPTCQ EtherNet/IP option card:

- 1. Make note of the desired IP Address (or the address of the existing card) for future use.
- 2. Power off the drive control and wait three minutes for the internal voltages to dissipate.
- 3. Install the new OPTCQ EtherNet/IP option card in slot D or E of the 9000X drive

or

Replace the OPTCK EtherNet/IP card with the new OPTCQ EtherNet/IP card

- 4. Power on the drive control. The drive will report a "Device Change". Press "Reset" to clear the fault.
- 5. Using the keypad, set the IP address in the OPTCQ card to the desired address setting or to match the old card address by:
  - a. Hold the "Enter" key until the display shows "Parameters"
  - b. Press the up arrow until the display shows "Expander Boards"
  - c. Press the right arrow, then the up arrow until the display shows "OPTCQ"
  - d. Press the right arrow to access the parameters, then the right arrow to view the parameters
  - e. Step through each parameter to verify or make any changes needed. Press "Enter" after adjustment

The IP Address settings can be found at the Expander Board Menu (M5 or M6, slot D or E respectively).

The IP Address can be set in the menu level (G6.x.1.2) through (G6.x.1.15).

- 6. Check that the Output Assembly Instance is set correctly, typically "101".
- 7. Check that the Input Assembly Instance is set correctly, typically "127".

# EtherNet/IP

### **Overview**

EtherNet/IP (Ethernet/Industrial Protocol) is a communication system suitable for use in industrial environments. EtherNet/ IP allows industrial devices to exchange time-critical application information. These devices include simple I/O devices such as sensors/actuators, as well as complex control devices such as robots, programmable logic controllers, welders, and process controllers. EtherNet/IP uses CIP (Control and Information Protocol), the common network, transport, and application layers also shared by ControlNet and EtherNet/IP. EtherNet/IP then makes use of standard Ethernet and TCP/IP technology to transport CIP communications packets. The result is a common, open application layer on top of open and highly popular Ethernet and TCP/IP protocols.

EtherNet/IP messaging forms:

- Unconnected messaging is used for connection establishment and for infrequent, low-priority messages
- Connected messaging uses resources that are dedicated in advance to a particular purpose such as real-time I/O data transfer

EtherNet/IP messaging connections:

- Explicit messaging connections are general purpose point-to-point connections. Messages are sent through TCP protocol
- Implicit (I/O data) connections are established to move application-specific I/O data at regular intervals. They are often set up as one-to-many relationships in order to take full advantage of the producer-consumer multicast model. Implicit messages are sent through UDP protocol

# **AC/DC Drive Profile**

In order to provide interoperability between devices from different manufacturers, there must be a defined "standard" in which those devices:

- Exhibit the same behavior
- Produce and/or consume the same basic set of I/O data
- · Contain the same basic set of configurable attributes

The formal definition of this information is known as a device profile.

### **EDS File**

EDS—Is the abbreviation for Electronic Data Sheet, a file on disk that contains configuration data for specific device types.

You can provide configuration support for your device by using a specially formatted ASCII file, referred to as the EDS. An EDS provides information about the device configuration data's:

- Context
- Content
- Format

The information in an EDS allows configuration tools to provide informative screens that guide a user through the steps necessary to configure a device. An EDS provides all of the information necessary to access and alter the configurable parameters of a device. This information matches the information provided by instances of the parameter object class. The CIP object library describes the parameter object class in detail.

# **Explicit Messaging**

Explicit Messaging is used in commissioning and parameterizing of the EtherNet/IP board. Explicit messages provide multipurpose, point-to-point communication paths between two devices. They provide the typical request/ response-oriented network communication used to perform node configuration and problem diagnosis. Explicit messages typically use low priority identifiers and contain the specific meaning of the message right in the data field. This includes the service to be performed and the specific object attribute address.

**Note:** If Class 1 connection (cyclic data) has been established, then explicit messages cannot be used to control output data. However, this restriction doesn't apply for IO Data reading.

# **List of Object Classes**

The communication interface supports the following object classes.

# **Object Classes**

| Class | Object                            |
|-------|-----------------------------------|
| 0x01  | Identity objects                  |
| 0x04  | Assembly object                   |
| 0x06  | Connection manager object         |
| 0x28  | Motor data object                 |
| 0x29  | Control supervisor object         |
| 0x2A  | AC/DC drive object                |
| 0xA0  | Vendor parameters object          |
| OxBE  | Assembly instance selector object |
| 0xF5  | TCP/IP interface object           |
| 0xF6  | Ethernet link object              |

# **List of Services**

The services supported by these object classes are shown below.

### **Services Supported by Object Classes**

| Service<br>Code<br>(in hex) | Service<br>Name      | ldent<br>Objec | ity<br>:t | Conne<br>Mana | ction<br>ger | TCP/I<br>Interf | P<br>ace | Ether<br>Link | net  | Assei | nbly | Moto<br>Data | r    | Contro<br>Super | ol<br>visor | AC/D<br>Drive | 2    | Vendo<br>Parar | or<br>neter | Assen<br>Instan<br>Selec | nbly<br>Ice<br>tor |
|-----------------------------|----------------------|----------------|-----------|---------------|--------------|-----------------|----------|---------------|------|-------|------|--------------|------|-----------------|-------------|---------------|------|----------------|-------------|--------------------------|--------------------|
|                             |                      | Class          | Inst      | Class         | Inst         | Class           | Inst     | Class         | Inst | Class | Inst | Class        | Inst | Class           | Inst        | Class         | Inst | Class          | Inst        | Class                    | Inst               |
| 01                          | Get_Attributes_All   |                | Y         | Y             | Y            | Y               | Y        | Y             |      |       |      |              |      |                 |             |               |      |                |             |                          |                    |
| 05                          | Reset (Type 0)       |                | Y         |               |              |                 |          |               |      |       |      |              |      |                 | Y           |               |      |                |             |                          |                    |
| 0E                          | Get_Attribute_Single | Y              | Y         | Y             | Y            | Y               | Y        | Y             | Y    |       | Y    |              | Y    |                 | Y           |               | Y    |                | Y           |                          | Y                  |
| 10                          | Set_Attribute_Single |                |           |               |              |                 | Y        |               |      |       | Y    |              | Y    |                 | Y           |               | Y    |                | Y           |                          | Y                  |
| 4E                          | Forward Close        |                |           |               | Y            |                 |          |               |      |       |      |              |      |                 |             |               |      |                |             |                          |                    |
| 52                          | Unconnected_Send     |                |           |               | Y            |                 |          |               |      |       |      |              |      |                 |             |               |      |                |             |                          |                    |
| 54                          | Forward_Open         |                |           |               | Y            |                 |          |               |      |       |      |              |      |                 |             |               |      |                |             |                          |                    |

Note: See Common Industrial Objects Implemented by the OPTCQ Option Board on Page 12.

# List of Data Types

The attribute list that follows includes information on the data type of each attribute. The following tables explain the data, structure, and array type codes used in the data type column.

### **Elementary Data Types**

| Data Type Name | Data Type<br>Code (in hex) | Data Type Description                                              |  |  |  |  |  |
|----------------|----------------------------|--------------------------------------------------------------------|--|--|--|--|--|
| BOOL           | C1                         | Logical boolean with values true and false                         |  |  |  |  |  |
| SINT           | C2                         | Signed 8-bit integer value                                         |  |  |  |  |  |
| INT            | C3                         | Signed 16-bit integer value                                        |  |  |  |  |  |
| USINT          | C6                         | Unsigned 8-bit integer value                                       |  |  |  |  |  |
| UINT           | C7                         | Unsigned 16-bit integer value                                      |  |  |  |  |  |
| UDINT          | C8                         | Unsigned 32-bit integer value                                      |  |  |  |  |  |
| BYTE           | D1                         | Bit string—8-bits                                                  |  |  |  |  |  |
| WORD           | D2                         | Bit string—16-bits                                                 |  |  |  |  |  |
| SHORT_STRING   | DA                         | Character sting (1 byte per character,<br>1 byte length indicator) |  |  |  |  |  |

### **Constructed Data Types**

| Type Code | Description                     |
|-----------|---------------------------------|
| A1        | Abbreviated array type encoding |
| A2        | Formal structure type encoding  |

### **Reset Service**

The following table lists the different types of resets supported by the identity object.

Resetting the OPTCQ interface to its out-of-box configuration will set all attributes to their default values and change the response of the drive to a loss of communications with the OPTCQ. The device will have to be re-configured for your application before resuming normal operation.

#### Reset

| Value | Reset Type                                                                                                    |
|-------|----------------------------------------------------------------------------------------------------|
| 0     | Emulate as closely as possible the cycling of power to the<br>OPTCQ EtherNet/IP Interface. This value is the default if this<br>parameter is omitted. The 9000X drive shall be stopped if it is<br>running. |

# **Common Industrial Objects Implemented by the OPTCQ Option Board**

# **CIP Common Required Objects**

### Identity Object, Class 0x01

| Identity            | Description          | Data Type    | Access Rule |  |  |  |  |
|---------------------|----------------------|--------------|-------------|--|--|--|--|
| Class Attributes    |                      |              |             |  |  |  |  |
| 01h                 | Revision             |              | Get         |  |  |  |  |
| 02h                 | Maximum instances    | UINT         | Get         |  |  |  |  |
| Class Services      |                      |              |             |  |  |  |  |
| OEh                 | Get_Attribute_Single |              |             |  |  |  |  |
| Instance Attributes |                      |              |             |  |  |  |  |
| 01h                 | Vendor ID            | UINT         | Get         |  |  |  |  |
| 02h                 | Device type          | UINT         | Get         |  |  |  |  |
| 03h                 | Product code         | UINT         | Get         |  |  |  |  |
| 04h                 | Revision             | STRUCT of:   | Get         |  |  |  |  |
|                     | Major revision       | USINT        |             |  |  |  |  |
|                     | Minor revision       | USINT        |             |  |  |  |  |
| 05h                 | Status               | WORD         | Get         |  |  |  |  |
| 06h                 | Serial number        | UDINT        | Get         |  |  |  |  |
| 07h                 | Product name         | SHORT_STRING | Get         |  |  |  |  |
| Instance Services   |                      |              |             |  |  |  |  |
| 01h                 | Get_Attributes_All   |              |             |  |  |  |  |
| 05h                 | Reset 1              |              |             |  |  |  |  |
| 0Eh                 | Get_Attribute_Single |              |             |  |  |  |  |

#### Note

① Only reset type 0—reset of the option board.

| Identity            | Description           | Data Type | Access Rule |  |
|---------------------|-----------------------|-----------|-------------|--|
| Class Attributes    |                       |           |             |  |
| 01h                 | Revision              |           | Get         |  |
| 02h                 | Maximum instance      |           | Get         |  |
| Class Services      |                       |           |             |  |
| 01h                 | Get_Attributes_All    |           |             |  |
| 0Eh                 | Get_Attribute_Single  |           |             |  |
| Instance Attributes |                       |           |             |  |
| 01h                 | Open requests         | UINT      | Get         |  |
| 02h                 | Open format rejects   | UINT      | Get         |  |
| 03h                 | Open resource rejects | UINT      | Get         |  |
| 04h                 | Open other rejects    | UINT      | Get         |  |
| 05h                 | Close requests        | UINT      | Get         |  |
| 06h                 | Close format requests | UINT      | Get         |  |
| 07h                 | Close other requests  | UINT      | Get         |  |
| 08h                 | Connection timeouts   | UINT      | Get         |  |
| Instance Services   |                       |           |             |  |
| 01h                 | Get_Attributes_All    |           |             |  |
| 0Eh                 | Get_Attribute_Single  |           |             |  |
| 4Eh                 | Forward close         |           |             |  |
| 52h                 | Unconnected_Send      |           |             |  |
| 54h                 | Forward_Open          |           |             |  |

### Connection Manager Object, Class 0x06

### TCP/IP Interface Object, Class 0xF5

| Identity            | Description              | Data Type    | Access Rule |  |
|---------------------|--------------------------|--------------|-------------|--|
| Class Attributes    |                          |              |             |  |
| 01h                 | Revision                 |              | Get         |  |
| 02h                 | Maximum Instance         | UINT         | Get         |  |
| Class Services      |                          |              |             |  |
| 01h                 | Get_Attributes_All       |              |             |  |
| 0Eh                 | Get_Attribute_Single     |              |             |  |
| Instance Attributes |                          |              |             |  |
| 01h                 | Status                   | DWORD        | Get         |  |
| 02h                 | Configuration capability | DWORD        | Get         |  |
| 03h                 | Configuration control    | DWORD        | Get/set     |  |
| 04h                 | Physical link            | STRUCT of:   | Get         |  |
|                     | Path size                | UINT         |             |  |
|                     | Path                     | Padded EPATH |             |  |
| 05h                 | Interface configuration  | STRUCT of:   | Get/set     |  |
|                     | IP address               | UDINT        |             |  |
|                     | Network mask             | UDINT        |             |  |
|                     | Gateway address          | UDINT        |             |  |
|                     | Name server              | UDINT        |             |  |
|                     | Name server 2            | UDINT        |             |  |
|                     | Domain name              | STRING       |             |  |
| 06h                 | Host name                | STRING       | Get/set     |  |
| Instance Services   |                          |              |             |  |
| 01h                 | Get_Attributes_All       |              |             |  |
| 0Eh                 | Get_Attribute_Single     |              |             |  |
| 10h                 | Set_Attribute_Single     |              |             |  |

**Note:** Attribute configuration control supports only value 0 (device is using configuration values that are stored in non-volatile memory). Attribute host name is used just for information purposes.

| Identity            | Description          | Data Type         | Access Rule |  |
|---------------------|----------------------|-------------------|-------------|--|
| Class Attributes    |                      |                   |             |  |
| 01h                 | Revision             | UINT              | Get         |  |
| 02h                 | Maximum instance     | UINT              | Get         |  |
| 03h                 | Number of instances  | UINT              | Get         |  |
| Class Services      |                      |                   |             |  |
| 01h                 | Get_Attributes_All   |                   |             |  |
| 0Eh                 | Get_Attribute_Single |                   |             |  |
| Instance Attributes |                      |                   |             |  |
| 01h                 | Interface speed      | UDINT             | Get         |  |
| 02h                 | Interface flags      | DWORD             | Get         |  |
| 03h                 | Physical address     | ARRAY of 6 USINTs | Get         |  |
| Instance Services   |                      |                   |             |  |
| 0Eh                 | Get_Attribute_Single |                   |             |  |

### Ethernet Link Object, Class 0xF6

# **Objects Present in an AC/DC Drive**

| Assembly Object,    | Assembly Object, Class 0x04 |               |             |  |  |  |  |  |
|---------------------|-----------------------------|---------------|-------------|--|--|--|--|--|
| Identity            | Description                 | Data Type     | Access Rule |  |  |  |  |  |
| Class Attributes    |                             |               |             |  |  |  |  |  |
| Not supported       |                             |               |             |  |  |  |  |  |
| Class Services      |                             |               |             |  |  |  |  |  |
| Not supported       |                             |               |             |  |  |  |  |  |
| Instance attributes |                             |               |             |  |  |  |  |  |
| 03h                 | Data                        | ARRAY of BYTE | Get/set     |  |  |  |  |  |
| Instance Services   |                             |               |             |  |  |  |  |  |
| 0Eh                 | Get_Attribute_Single        |               |             |  |  |  |  |  |
| 10h                 | Set_Attribute_Single        |               |             |  |  |  |  |  |
|                     |                             |               |             |  |  |  |  |  |

**Note:** If Class 1 connection (cyclic data) has been established, then explicit messages cannot be used to control output data. However, this restriction doesn't apply for IO data reading.

# Motor Data Object, Class 0x28

| Identity            | Description          | Data Type | Access Rule |  |
|---------------------|----------------------|-----------|-------------|--|
| Class Attributes    |                      |           |             |  |
| Not supported       |                      |           |             |  |
| Class Services      |                      |           |             |  |
| Not supported       |                      |           |             |  |
| Instance Attributes |                      |           |             |  |
| 03h                 | Motor type           | USINT     | Get         |  |
| 06h                 | Rated current        | UINT      | Get/set     |  |
| 07h                 | Rated voltage        | UINT      | Get/set     |  |
| 09h                 | Rated frequency      | UINT      | Get/set     |  |
| OCh                 | Pole count           | UINT      | Get         |  |
| OFh                 | Base speed           | UINT      | Get/set     |  |
| Instance Services   |                      |           |             |  |
| 0Eh                 | Get_Attribute_Single |           |             |  |
| 10h                 | Set_Attribute_Single |           |             |  |

| Description          | Data Type                                                                                                    | Access Rule                                                                                                    |
|----------------------|----------------------------------------------------------------------------------------------------|----------------------------------------------------------------------------------------------------|
|                      |                                                                                                    |                                                                                                    |
|                      |                                                                                                    |                                                                                                    |
|                      |                                                                                                    |                                                                                                    |
|                      |                                                                                                    |                                                                                                    |
|                      |                                                                                                    |                                                                                                    |
| Run1                 | BOOL                                                                                                    | Get/set                                                                                                    |
| Run2                 | BOOL                                                                                                    | Get/set                                                                                                    |
| NetCtrl              | BOOL                                                                                                    | Get/set                                                                                                    |
| State                | USINT                                                                                                    | Get                                                                                                    |
| Running1             | BOOL                                                                                                    | Get                                                                                                    |
| Running2             | BOOL                                                                                                    | Get                                                                                                    |
| Ready                | BOOL                                                                                                    | Get                                                                                                    |
| Faulted              | BOOL                                                                                                    | Get                                                                                                    |
| Warning              | BOOL                                                                                                    | Get                                                                                                    |
| FaultRst             | BOOL                                                                                                    | Get/set                                                                                                    |
| CtrlFromNet          | BOOL                                                                                                    | Get                                                                                                    |
|                      |                                                                                                    |                                                                                                    |
| Get_Attribute_Single |                                                                                                    |                                                                                                    |
| Set_Attribute_Single |                                                                                                    |                                                                                                    |
| Reset                |                                                                                                    |                                                                                                    |
|                      | Description  Description  Description  Description  Description  Run1  Run1  Run2  NetCtrl  State Running1  Running2  Ready Faulted  Warning Faulted  Warning FaultRst CtrlFromNet  Get_Attribute_Single Set_Attribute_Single Reset | DescriptionData TypeImage: DescriptionImage: DescriptionRun2B00LRun2B00LNetCtrlB00LStateUSINTRunning1B00LRunning2B00LReadyB00LFaultedB00LFaultedB00LGet_Attribute_SingleImage: DescriptionSet_Attribute_SingleImage: DescriptionResetImage: Description |

### Control Supervisor Object, Class 0x29

Note: When both Run (Run1 and Run2) attributes set, then no action.

### Switch Diagram

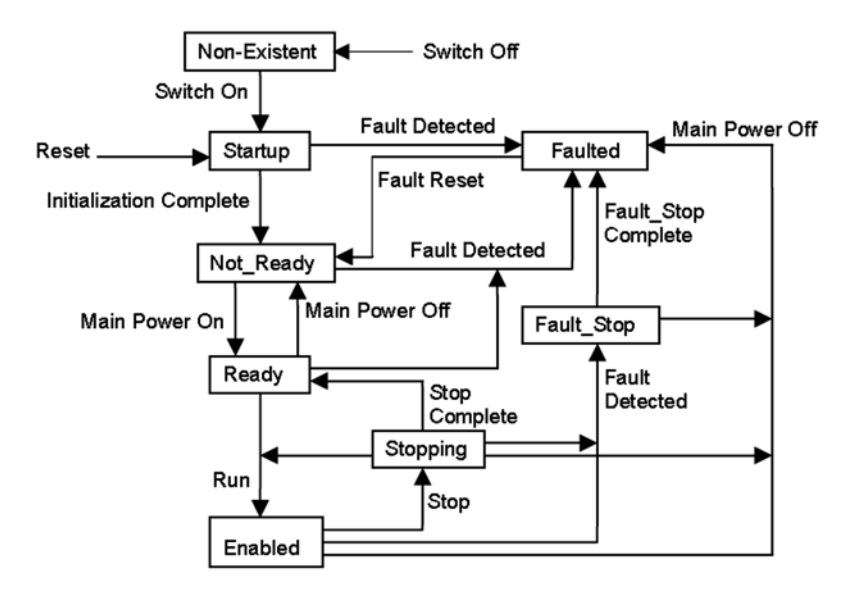

### AC/DC Drive Object, Class 0x2A

| Identity            | Description          | Data Type | Access Rule |  |
|---------------------|----------------------|-----------|-------------|--|
| Class Attributes    |                      |           |             |  |
| Not supported       |                      |           |             |  |
| Class Services      |                      |           |             |  |
| Not supported       |                      |           |             |  |
| Instance Attributes |                      |           |             |  |
| 03h                 | AtReference          | BOOL      | Get         |  |
| 04h                 | NetRef               | BOOL      | Get/set     |  |
| 05h                 | NetProc              | BOOL      | Get/set     |  |
| 06h                 | DriveMode            | USINT     | Get/set     |  |
| 07h                 | SpeedActual          | INT       | Get         |  |
| 08h                 | SpeedRef             | INT       | Get/set     |  |
| OBh                 | TorqueActual         | INT       | Get         |  |
| OCh                 | TorqueRef            | INT       | Get/set     |  |
| 0Dh                 | ProcessActual        | INT       | Get         |  |
| 0Eh                 | ProcessRef           | INT       | Get/set     |  |
| 1Dh                 | RefFromNet           | BOOL      | Get         |  |
| Instance Services   |                      |           |             |  |
| OEh                 | Get_Attribute_Single |           |             |  |
| 10h                 | Set_Attribute_Single |           |             |  |

# **Vendor Specific Objects**

### Vendor Parameters Object, Class 0xA0

Vendor parameter object is used in order to get access to drive parameters. Because drive parameters are identified by the 16-bit length ID number, it is impossible to use only attribute ID, which is 8-bit in length. To overcome this issue, we are using the following method to calculate requested drive parameter ID:

Drive parameter ID = instance ID (higher byte) + attribute ID (lower byte)

#### **Vendor Parameters Object**

| Identity                       | Description          | Access Rule |
|--------------------------------|----------------------|-------------|
| Class Attributes               |                      |             |
| Not supported                  |                      |             |
| Class Services                 |                      |             |
| Not supported                  |                      |             |
| Instance Attributes            |                      |             |
| Lower byte of the parameter ID |                      |             |
| Instance Services              |                      |             |
| OEh                            | Get_Attribute_Single |             |
| 10h                            | Set_Attribute_Single |             |

#### Assembly Instance Selector Object, Class 0xBE

| dentity Description |                      | Data Type | Access Rule |
|---------------------|----------------------|-----------|-------------|
| Class Attributes    |                      |           |             |
| Not supported       |                      |           |             |
| Class Services      |                      |           |             |
| Not supported       |                      |           |             |
| Instance Attributes |                      |           |             |
| 03h                 | OutputInstance       | USINT     | Get/set     |
| 04h                 | InputInstance        | USINT     | Get/set     |
| Instance Services   |                      |           |             |
| 0Eh                 | Get_Attribute_Single |           |             |
| 10h                 | Set_Attribute_Single |           |             |

# Assembly Instances Implemented by the OPTCQ Option Board

### **Output Instances**

Assemblies 20–25 ODVA AC/DC profile; assemblies 71–75 ODVA AC/DC profile; assemblies >100  $\rightarrow$  Eaton profile.

### Assembly Instance 20

### Instance 20 (Output)/Length = 4 Bytes

| Byte | Bit 7                            | Bit 6 | Bit 5 | Bit 4 | Bit 3 | Bit 2      | Bit 1 | Bit 0  |  |
|------|----------------------------------|-------|-------|-------|-------|------------|-------|--------|--|
| 0    | —                                | —     | —     | —     | —     | FaultReset | —     | RunFwd |  |
| 1    | —                                | —     | —     | —     | —     | —          | —     | _      |  |
| 2    | Speed reference (low byte), RPM  |       |       |       |       |            |       |        |  |
| 3    | Speed reference (high byte), RPM |       |       |       |       |            |       |        |  |

### Assembly Instance 21 (Default)

### Instance 21 (Output)/Length = 4 Bytes

| Byte | Bit 7                            | Bit 6  | Bit 5   | Bit 4 | Bit 3 | Bit 2      | Bit 1  | Bit 0  |  |
|------|----------------------------------|--------|---------|-------|-------|------------|--------|--------|--|
| 0    | _                                | NetRef | NetCtrl | —     | _     | FaultReset | RunRev | RunFwd |  |
| 1    |                                  |        |         | _     | _     | _          |        |        |  |
| 2    | Speed reference (low byte), RPM  |        |         |       |       |            |        |        |  |
| 3    | Speed reference (high byte), RPM |        |         |       |       |            |        |        |  |

### **Assembly Instance 23**

#### Instance 23 (Output)/Length = 6 Bytes

| Byte | Bit 7 | Bit 6                            | Bit 5   | Bit 4 | Bit 3 | Bit 2      | Bit 1  | Bit 0  |  |
|------|-------|----------------------------------|---------|-------|-------|------------|--------|--------|--|
| 0    | —     | NetRef                           | NetCtrl | —     | —     | FaultReset | RunRev | RunFwd |  |
| 1    | —     |                                  | —       |       | _     | —          |        |        |  |
| 2    |       | Speed reference (low byte), RPM  |         |       |       |            |        |        |  |
| 3    |       | Speed reference (high byte), RPM |         |       |       |            |        |        |  |
| 4    |       | Torque reference (low byte), Nm  |         |       |       |            |        |        |  |
| 5    |       | Torque reference (high byte), Nm |         |       |       |            |        |        |  |

**Note:** Torque reference is not sent to the drive if Motor Control Mode (parameter ID 600) is set to values other than:

- 2-torque control
- 4-closed loop torque control

Torque reference is sent to the drive as a Process Data 1.

Note: Torque reference is not functional in NXL.

### Assembly Instance 25

#### Instance 25 (Output)/Length = 6 Bytes

| Byte | Bit 7                           | Bit 6  | Bit 5   | Bit 4     | Bit 3               | Bit 2      | Bit 1  | Bit 0  |  |  |
|------|---------------------------------|--------|---------|-----------|---------------------|------------|--------|--------|--|--|
| 0    | NetProc                         | NetRef | NetCtrl | —         | —                   | FaultReset | RunRev | RunFwd |  |  |
| 1    | Drive mode                      |        |         |           |                     |            |        |        |  |  |
| 2    | Speed reference (low byte), RPM |        |         |           |                     |            |        |        |  |  |
| 3    |                                 |        |         | Speed ref | erence (high byte), | RPM        |        |        |  |  |
| 4    | Process reference (low byte)    |        |         |           |                     |            |        |        |  |  |
| 5    | Process reference (high byte)   |        |         |           |                     |            |        |        |  |  |

We are supporting the following drive modes:

- 0 (Vendor specific)—process reference is sent to the drive as Process Data 1
- 4 (Process control)—process reference is sent to the drive as Process Data 2 (see Page 27)

Other drive modes are not supported. If they are used, then Process Reference is not handled.

### Assembly Instance 101

#### Instance 101 (Output)/Length = 8 Bytes

| Byte | Bit 7                           | Bit 6                            | Bit 5   | Bit 4   | Bit 3               | Bit 2      | Bit 1  | Bit 0  |  |  |
|------|---------------------------------|----------------------------------|---------|---------|---------------------|------------|--------|--------|--|--|
| 0    | —                               | NetRef                           | NetCtrl | —       |                     | FaultReset | RunRev | RunFwd |  |  |
| 1    | _                               |                                  |         |         |                     |            |        |        |  |  |
| 2    | FBSpeed reference (low byte), % |                                  |         |         |                     |            |        |        |  |  |
| 3    |                                 | FBSpeed reference (high byte), % |         |         |                     |            |        |        |  |  |
| 4    |                                 |                                  |         | FBProc  | essDataIn1(low byte | e)         |        |        |  |  |
| 5    |                                 |                                  |         | FBProce | essDataln1(high byt | e)         |        |        |  |  |
| 6    |                                 | FBProcessDataIn2(low byte)       |         |         |                     |            |        |        |  |  |
| 7    |                                 | FBProcessDataIn2(high byte)      |         |         |                     |            |        |        |  |  |

Process data is sent to the drive independently from the NetRef and NetCtrl bits settings.

### Assembly Instance 111

### Instance 111 (Output)/Length = 20 Bytes

| Bit 7                      | Bit 6                     | Bit 5       | Bit 4             | Bit 3                                                                                                    | Bit 2                                                                                                    | Bit 1                                                                                                    | Bit 0                                                                                                    |  |  |  |
|----------------------------|---------------------------|-------------|-------------------|----------------------------------------------------------------------------------------------------|----------------------------------------------------------------------------------------------------|----------------------------------------------------------------------------------------------------|----------------------------------------------------------------------------------------------------|--|--|--|
|                            |                           |             | FBFixedC          | ontrol Word (low b                                                                                                    | vyte)                                                                                                    |                                                                                                    |                                                                                                    |  |  |  |
|                            |                           |             | FBFixedCo         | ontrol Word (high b                                                                                                    | oyte)                                                                                                    |                                                                                                    |                                                                                                    |  |  |  |
|                            |                           |             | FBSpeedF          | Reference (low byte                                                                                                    | e) 1)                                                                                                    |                                                                                                    |                                                                                                    |  |  |  |
|                            |                           |             | FBSpeedF          | Reference (high byte                                                                                                    | e) 1                                                                                                    |                                                                                                    |                                                                                                    |  |  |  |
|                            | ProcessDataIn1 (low byte) |             |                   |                                                                                                    |                                                                                                    |                                                                                                    |                                                                                                    |  |  |  |
| ProcessDataIn1 (high byte) |                           |             |                   |                                                                                                    |                                                                                                    |                                                                                                    |                                                                                                    |  |  |  |
|                            |                           |             | Proces            | sDataln2 (low byte                                                                                                    | e)                                                                                                    |                                                                                                    |                                                                                                    |  |  |  |
|                            |                           |             | Proces            | sDataln2 (high byte                                                                                                    | e)                                                                                                    |                                                                                                    |                                                                                                    |  |  |  |
|                            |                           |             | Proces            | sDataIn3 (low byte                                                                                                    | e)                                                                                                    |                                                                                                    |                                                                                                    |  |  |  |
|                            |                           |             | Proces            | sDataln3 (high byte                                                                                                    | e)                                                                                                    |                                                                                                    |                                                                                                    |  |  |  |
|                            |                           |             | Proces            | sDataIn4 (low byte                                                                                                    | e)                                                                                                    |                                                                                                    |                                                                                                    |  |  |  |
|                            |                           |             | Proces            | sDataln4 (high byte                                                                                                    | e)                                                                                                    |                                                                                                    |                                                                                                    |  |  |  |
|                            |                           |             | Proces            | sDataIn5 (low byte                                                                                                    | e)                                                                                                    |                                                                                                    |                                                                                                    |  |  |  |
|                            |                           |             | Proces            | sDataIn5 (high byte                                                                                                    | e)                                                                                                    |                                                                                                    |                                                                                                    |  |  |  |
|                            |                           |             | Proces            | sDataIn6 (low byte                                                                                                    | e)                                                                                                    |                                                                                                    |                                                                                                    |  |  |  |
|                            |                           |             | Proces            | sDataln6 (high byte                                                                                                    | e)                                                                                                    |                                                                                                    |                                                                                                    |  |  |  |
|                            |                           |             | Proces            | sDataIn7 (low byte                                                                                                    | e)                                                                                                    |                                                                                                    |                                                                                                    |  |  |  |
|                            |                           |             | Proces            | sDataln7 (high byte                                                                                                    | e)                                                                                                    |                                                                                                    |                                                                                                    |  |  |  |
|                            |                           |             | Proces            | sDataIn8 (low byte                                                                                                    | e)                                                                                                    |                                                                                                    |                                                                                                    |  |  |  |
|                            |                           |             | Proces            | sDataln8 (high byte                                                                                                    | e)                                                                                                    |                                                                                                    |                                                                                                    |  |  |  |
|                            | Bit 7                     | Bit 7 Bit 6 | Bit 7 Bit 6 Bit 5 | Bit 7         Bit 6         Bit 5         Bit 4           FBFixedCo         FBFixedCo         FBFixedCo         FBFixedCo           FBSpeedf         FBSpeedf         FBSpeedf         FBSpeedf           FBS         FBS         Process         Process           Process         Process         Process         Process           Process         Process         Process         Process           Process         Process         Process         Process           Process         Process         Process         Process           Process         Process         Process         Process           Process         Process         Process         Process           Process         Process         Process         Process           Process         Process         Process         Process           Process         Process         Process         Process           Process         Process         Process         Process           Process         Process         Process         Process           Process         Process         Process         Process           Process         Process         Process         Process | Bit 7         Bit 6         Bit 5         Bit 4         Bit 3           FBFixedControl Word (low b         FBFixedControl Word (low b         FBFixedControl Word (low b         FBFixedControl Word (low b           FBFixedControl Word (low b         FBSpeedReference (low bytr         FBSpeedReference (low bytr           FBSpeedReference (low bytr         FBSpeedReference (low bytr         FBSpeedReference (low bytr           FBSpeedReference (low bytr         FBSpeedReference (low bytr         FBSpeedReference (low bytr           ProcessDataln1 (low bytr         ProcessDataln1 (low bytr         ProcessDataln2 (low bytr           ProcessDataln2 (low bytr         ProcessDataln3 (low bytr         ProcessDataln4 (low bytr           ProcessDataln3 (low bytr         ProcessDataln5 (low bytr         ProcessDataln6 (low bytr           ProcessDataln6 (low bytr         ProcessDataln6 (low bytr         ProcessDataln6 (low bytr           ProcessDataln7 (low bytr         ProcessDataln7 (low bytr         ProcessDataln6 (low bytr | Bit 7Bit 6Bit 5Bit 4Bit 3Bit 2FBF:xedControl Word (low byte)FBF:xedControl Word (low byte)FBF:xedControl Word (low byte)FBF:xedControl Word (ligh byte)FBS:peedReference (low byte)FBS:peedReference (low byte)FBS:peedReference (ligh byte)FBS:peedReference (ligh byte)FBS:peedReference (high byte)ProcessDataln1 (low byte)ProcessDataln1 (low byte)FBS:peedReference (ligh byte)FBS:peedReference (high byte)ProcessDataln2 (low byte)ProcessDataln2 (low byte)FBS:peedReference (ligh byte)FBS:peedReference (high byte)ProcessDataln2 (low byte)ProcessDataln2 (low byte)FBS:peedReference (ligh byte)FBS:peedReference (high byte)ProcessDataln3 (low byte)ProcessDataln3 (low byte)FBS:peedReference (ligh byte)FBS:peedReference (high byte)ProcessDataln3 (low byte)ProcessDataln3 (low byte)FBS:peedReference (ligh byte)FBS:peedReference (high byte)ProcessDataln4 (low byte)ProcessDataln4 (ligh byte)FBS:peedReference (ligh byte)FBS:peedReference (high byte)ProcessDataln5 (low byte)ProcessDataln5 (low byte)FBS:peedReference (ligh byte)FBS:peedReference (high byte)ProcessDataln7 (low byte)ProcessDataln7 (low byte)FBS:peedReference (ligh byte)FB:peedReference (high byte)ProcessDataln7 (low byte)FBS:peedReference (ligh byte)FBS:peedReference (ligh byte)FB:peedReference (high byte)ProcessDataln7 (low byte)FB:peedReference (ligh byte)FB:peedReference (ligh byte)FB:peedReference (high byte)FB:peedReference (ligh byte)FB | Bit 7Bit 6Bit 5Bit 4Bit 3Bit 2Bit 1FBFixedControl Word (low byte)FBFixedControl Word (ligh byte)FBFixedControl Word (ligh byte)Image: Second Second Secon |  |  |  |

#### Note

This is the reference 1 to the frequency converter and is used normally as speed reference. The allowed scaling is 0–10,000. In the application, the value is scaled in percentage of the frequency area between set minimum and maximum frequency. (0 = 0.00% —10,000 = 100.00%).

### **Control Word**

|      | Description                                     |                                                 |  |  |  |  |  |  |  |
|------|-------------------------------------------------|-------------------------------------------------|--|--|--|--|--|--|--|
| Bit  | Value = 0                                       | Value = 1                                       |  |  |  |  |  |  |  |
| 0    | STOP                                            | RUN                                             |  |  |  |  |  |  |  |
| 1    | Clockwise                                       | Counterclockwise                                |  |  |  |  |  |  |  |
| 2    | Rising edge of this bit will reset active fault | Rising edge of this bit will reset active fault |  |  |  |  |  |  |  |
| 3–15 | Not in use                                      | Not in use                                      |  |  |  |  |  |  |  |

# **Input Instances**

# Assembly Instance 70

### Instance 70 (Input)/Length = 4 Bytes

| Byte | Bit 7                         | Bit 6 | Bit 5 | Bit 4   | Bit 3                 | Bit 2    | Bit 1 | Bit 0   |  |  |
|------|-------------------------------|-------|-------|---------|-----------------------|----------|-------|---------|--|--|
| 0    | —                             | —     | —     | —       | —                     | Running1 |       | Faulted |  |  |
| 1    |                               |       |       |         |                       |          |       |         |  |  |
| 2    |                               |       |       | Speed a | ictual (low byte), RP | Μ        |       |         |  |  |
| 3    | Speed actual (high byte), RPM |       |       |         |                       |          |       |         |  |  |

### Assembly Instance 71 (Default)

### Instance 71 (Input)/Length = 4 Bytes

| Byte | Bit 7                           | Bit 6      | Bit 5       | Bit 4 | Bit 3    | Bit 2    | Bit 1   | Bit 0   |  |  |
|------|---------------------------------|------------|-------------|-------|----------|----------|---------|---------|--|--|
| 0    | AtReference                     | RefFromNet | CtrlFromNet | Ready | Running2 | Running1 | Warning | Faulted |  |  |
| 1    | Drive state, see <b>Page 24</b> |            |             |       |          |          |         |         |  |  |
| 2    | Speed actual (low byte), RPM    |            |             |       |          |          |         |         |  |  |
| 3    | Speed actual (high byte), RPM   |            |             |       |          |          |         |         |  |  |

### Assembly Instance 73

### Instance 73 (Input)/Length = 6 Bytes

| Byte | Bit 7                         | Bit 6      | Bit 5       | Bit 4    | Bit 3                  | Bit 2    | Bit 1   | Bit 0   |  |  |
|------|-------------------------------|------------|-------------|----------|------------------------|----------|---------|---------|--|--|
| 0    | AtReference                   | RefFromNet | CtrlFromNet | Ready    | Running2               | Running1 | Warning | Faulted |  |  |
| 1    | Drive state, see Page 24      |            |             |          |                        |          |         |         |  |  |
| 2    | Speed actual (low byte), RPM  |            |             |          |                        |          |         |         |  |  |
| 3    |                               |            |             | Speed ac | ctual (high byte), RPM | 1        |         |         |  |  |
| 4    | Torque actual (low byte), Nm  |            |             |          |                        |          |         |         |  |  |
| 5    | Torque actual (high byte), Nm |            |             |          |                        |          |         |         |  |  |

Note: Torque reference is not functional in NXL.

# Assembly Instance 75

### Instance 75 (Input)/Length = 6 Bytes

| Byte | Bit 7                        | Bit 6      | Bit 5       | Bit 4   | Bit 3                  | Bit 2    | Bit 1   | Bit 0   |  |  |  |
|------|------------------------------|------------|-------------|---------|------------------------|----------|---------|---------|--|--|--|
| 0    | AtReference                  | RefFromNet | CtrlFromNet | Ready   | Running2               | Running1 | Warning | Faulted |  |  |  |
| 1    | Drive state, see Page 24     |            |             |         |                        |          |         |         |  |  |  |
| 2    | Speed actual (low byte), rpm |            |             |         |                        |          |         |         |  |  |  |
| 3    |                              |            |             | Speed a | ctual (high byte), rpm | ו        |         |         |  |  |  |
| 4    | Process actual (low byte)    |            |             |         |                        |          |         |         |  |  |  |
| 5    | Process actual (high byte)   |            |             |         |                        |          |         |         |  |  |  |

### Assembly Instance 107

### Instance 107 (Input)/Length = 8 Bytes

| Byte | Bit 7                        | Bit 6      | Bit 5       | Bit 4   | Bit 3                | Bit 2    | Bit 1   | Bit 0   |  |  |  |
|------|------------------------------|------------|-------------|---------|----------------------|----------|---------|---------|--|--|--|
| 0    | AtReference                  | RefFromNet | CtrlFromNet | Ready   | Running2             | Running1 | Warning | Faulted |  |  |  |
| 1    | Drive state, see below       |            |             |         |                      |          |         |         |  |  |  |
| 2    | % speed actual (low byte) ①  |            |             |         |                      |          |         |         |  |  |  |
| 3    | % speed actual (high byte) ① |            |             |         |                      |          |         |         |  |  |  |
| 4    |                              |            |             | Process | DataOut1 (low byte)  |          |         |         |  |  |  |
| 5    |                              |            |             | Process | DataOut1 (high byte) |          |         |         |  |  |  |
| 6    | Process DataOut2 (low byte)  |            |             |         |                      |          |         |         |  |  |  |
| 7    | Process DataOut2 (high byte) |            |             |         |                      |          |         |         |  |  |  |
| -    |                              |            |             |         |                      |          |         |         |  |  |  |

Note

① This is the actual value from the frequency converter. The value is between 0 and 10,000. In the application, the value

is scaled in percentage of frequency area between set minimum and maximum frequency. (0 = 0.00%—10,000 = 100.00%).

#### **Drive State**

|      | Reference       |  |
|------|-----------------|--|
| 0x00 | DN_NON_EXISTANT |  |
| 0x01 | DN_STARTUP      |  |
| 0x02 | DN_NOT_READY    |  |
| 0x03 | DN_READY        |  |
| 0x04 | DN_ENABLED      |  |
| 0x05 | DN_STOPPING     |  |
| 0x06 | DN_FAULT_STOP   |  |
| 0x07 | DN_FAULTED      |  |

### Assembly Instance 117

### Instance 117 (Input): EIP Drive Status/Length = 34 Bytes

| Byte | Bit 7 | Bit 6    | Bit 5 | Bit 4         | Bit 3                | Bit 2     | Bit 1 | Bit 0 |  |  |  |
|------|-------|----------|-------|---------------|----------------------|-----------|-------|-------|--|--|--|
| 0    |       |          |       | FBSta         | tusWord (low byte    | )         |       |       |  |  |  |
| 1    |       |          |       | FBSta         | tusWord (high byte   | )         |       |       |  |  |  |
| 2    |       |          |       | % spee        | ed actual (low byte) | 1)        |       |       |  |  |  |
| 3    |       |          |       | % spee        | d actual (high byte) | 1         |       |       |  |  |  |
| 4    |       |          |       | RPM spe       | ed actual (low byte  | 9) 2      |       |       |  |  |  |
| 5    |       |          |       | RPM spe       | ed actual (high byte | e) ②      |       |       |  |  |  |
| 6    |       |          |       | RPM with slip | o speed actual (low  | r byte) ③ |       |       |  |  |  |
| 7    |       |          |       | RPM with slip | o speed actual (high | n byte)   |       |       |  |  |  |
| 8    |       | Reserved |       |               |                      |           |       |       |  |  |  |
| 9    |       |          |       |               | Reserved             |           |       |       |  |  |  |
| 10   |       |          |       |               | Reserved             |           |       |       |  |  |  |
| 11   |       |          |       |               | Reserved             |           |       |       |  |  |  |
| 12   |       |          |       |               | Reserved             |           |       |       |  |  |  |
| 13   |       |          |       |               | Reserved             |           |       |       |  |  |  |
| 14   |       |          |       |               | Reserved             |           |       |       |  |  |  |
| 15   |       |          |       |               | Reserved             |           |       |       |  |  |  |
| 16   |       |          |       |               | Reserved             |           |       |       |  |  |  |
| 17   |       |          |       |               | Reserved             |           |       |       |  |  |  |
| 18   |       |          |       | Process       | sDataOut1 (low byt   | e)        |       |       |  |  |  |
| 19   |       |          |       | Process       | sDataOut1 (high byt  | te)       |       |       |  |  |  |
| 20   |       |          |       | Process       | sDataOut2 (low byt   | e)        |       |       |  |  |  |
| 21   |       |          |       | Process       | DataOut2 (high byt   | te)       |       |       |  |  |  |
| 22   |       |          |       | Process       | sDataOut3 (low byt   | e)        |       |       |  |  |  |
| 23   |       |          |       | Process       | sDataOut3 (high byt  | te)       |       |       |  |  |  |
| 24   |       |          |       | Process       | sDataOut4 (low byt   | e)        |       |       |  |  |  |
| 25   |       |          |       | Process       | sDataOut4 (high byt  | te)       |       |       |  |  |  |
| 26   |       |          |       | Process       | sDataOut5 (low byt   | e)        |       |       |  |  |  |
| 27   |       |          |       | Process       | DataOut5 (high byt   | te)       |       |       |  |  |  |
| 28   |       |          |       | Process       | sDataOut6 (low byt   | e)        |       |       |  |  |  |
| 29   |       |          |       | Process       | sDataOut6 (high byt  | te)       |       |       |  |  |  |
| 30   |       |          |       | Process       | sDataOut7 (low byt   | e)        |       |       |  |  |  |
| 31   |       |          |       | Process       | DataOut7 (high byt   | te)       |       |       |  |  |  |
| 32   |       |          |       | Process       | sDataOut8 (low byt   | e)        |       |       |  |  |  |
| 33   |       |          |       | Process       | DataOut8 (high byt   | te)       |       |       |  |  |  |

Notes

<sup>(1)</sup> This is the actual value from the frequency converter. The value is between 0 and 10,000. In the application, the value is scaled in percentage of frequency area between set minimum and maximum frequency. (0 = 0.00%—10,000 = 100.00%).

2 The RPM speed actual is the actual speed of the motor. The unit is RPM.

③ The RPM with slip speed actual is the actual speed of the motor with slip speed. The unit is RPM.

# Assembly Instances Implemented by the OPTCQ Option Board

### Status Word

|      | Description                     |                             |   |
|------|---------------------------------|-----------------------------|---|
| Bit  | Value = 0                       | Value = 1                   |   |
| 0    | Not ready                       | Ready                       |   |
| 1    | Stop                            | Run                         |   |
| 2    | Clockwise                       | Counterclockwise            |   |
| 3    | No fault                        | Faulted                     |   |
| 4    | No alarm                        | Alarm                       | - |
| 5    | Reference frequency not reached | Reference frequency reached |   |
| 6    | Motor not running at zero speed | Motor running at zero speed |   |
| 7    | Flux ready                      | Flux not ready              | - |
| 8–15 | Not in use                      | Not in use                  |   |

#### **Assembly Instance 127**

### Instance 127: Length = 20 Bytes

| Byte | Bit 7                          | Bit 6 | Bit 5 | Bit 4             | Bit 3               | Bit 2       | Bit 1 | Bit 0 |
|------|--------------------------------|-------|-------|-------------------|---------------------|-------------|-------|-------|
| 0    | Status Word (low byte)         |       |       |                   |                     |             |       |       |
| 1    | Status Word (high byte)        |       |       |                   |                     |             |       |       |
| 2    |                                |       |       | Speed Actual (lov | v byte) in % of max | timum speed |       |       |
| 3    |                                |       |       | Speed Actual (hig | h byte) in % of max | kimum speed |       |       |
| 4    |                                |       |       | Process           | Data Out 1 (low by  | rte)        |       |       |
| 5    |                                |       |       | Process           | Data Out 1 (high by | /te)        |       |       |
| 6    |                                |       |       | Process           | Data Out 2 (low by  | rte)        |       |       |
| 7    |                                |       |       | Process           | Data Out 2 (high by | /te)        |       |       |
| 8    | Process Data Out 3 (low byte)  |       |       |                   |                     |             |       |       |
| 9    | Process Data Out 3 (high byte) |       |       |                   |                     |             |       |       |
| 10   |                                |       |       | Process           | Data Out 4 (low by  | rte)        |       |       |
| 11   |                                |       |       | Process           | Data Out 4 (high by | /te)        |       |       |
| 12   |                                |       |       | Process           | Data Out 5 (low by  | rte)        |       |       |
| 13   |                                |       |       | Process           | Data Out 5 (high by | /te)        |       |       |
| 14   |                                |       |       | Process           | Data Out 6 (low by  | rte)        |       |       |
| 15   |                                |       |       | Process           | Data Out 6 (high by | /te)        |       |       |
| 16   |                                |       |       | Process           | Data Out 7 (low by  | rte)        |       |       |
| 17   |                                |       |       | Process           | Data Out 7 (high by | /te)        |       |       |
| 18   |                                |       |       | Process           | Data Out 8 (low by  | rte)        |       |       |
| 19   |                                |       |       | Process           | Data Out 8 (high by | /te)        |       |       |
|      | -                              |       |       |                   |                     |             |       |       |

### Assemblies 117 and 127 Semantics

Assembly 127 is a shortened version of assembly 117. Speed Actual and Process Data Out 1–8 are the same for both assemblies. But the Data Select Sync Word is only present in assembly 117, and the status word is defined differently for assemblies 117 and 127. If FB Status Type of the Selectors object (0 x BE) is 0, for assembly 117 the status word is defined the same as bytes 0 and 1 of assembly 75; and for assembly 127, it is the fixed status word. See **Page 25** and table above.

# Appendix A—Process Data Variables For All-In-One Application

This appendix lists how process data variables are defined for the all-in-one application. Other applications may define the process data variables differently.

# Process Data Out (Slave to Master)

The fieldbus master can read the frequency converter's actual values using process data variables. All software applications use process data as follows:

### **Process Data Out Variables**

| ID   | Data               | Value             | Unit | Scale   |
|------|--------------------|-------------------|------|---------|
| 2104 | Process data OUT 1 | Output frequency  | Hz   | 0.01 Hz |
| 2105 | Process data OUT 2 | Motor speed       | rpm  | 1 rpm   |
| 2106 | Process data OUT 3 | Motor current     | А    | 0.1A    |
| 2107 | Process data OUT 4 | Motor torque      | %    | 0.1%    |
| 2108 | Process data OUT 5 | Motor power       | %    | 0.1%    |
| 2109 | Process data OUT 6 | Motor voltage     | V    | 0.1V    |
| 2110 | Process data OUT 7 | DC link voltage   | V    | 1V      |
| 2111 | Process data OUT 8 | Active fault code |      |         |

The multipurpose control application has a selector parameter for every process data. The monitoring values and drive parameters can be selected using the ID number. Default selections are as in the table above.

# Process Data In (Master to Slave)

ControlWord, reference and process data are used with all-in-one applications as follows.

#### Basic, Standard, Local/Remote Control and Multistep Speed Control Applications

| ID        | Data        | Value                                  | Unit | Scale |
|-----------|-------------|----------------------------------------|------|-------|
| 2003      | Reference   | Speed reference                        | %    | 0.01% |
| 2001      | ControlWord | Start/stop command fault reset command |      | _     |
| 2004–2011 | PD1-PD8     | Not used                               |      |       |

#### **Multipurpose Control Application**

| ID        | Data              | Value                                  | Unit | Scale |
|-----------|-------------------|----------------------------------------|------|-------|
| 2003      | Reference         | Speed reference                        | %    | 0.01% |
| 2001      | ControlWord       | Start/stop command fault reset command | _    | _     |
| 2004      | Process Data In 1 | Torque reference                       | %    | 0.1%  |
| 2005      | Process Data In 2 | Free analogia INPUT                    | %    | 0.01% |
| 2006–2011 | PD3-PD8           | Not used                               | _    |       |

| ID        | Data              | Value                                  | Unit | Scale |
|-----------|-------------------|----------------------------------------|------|-------|
| 2003      | Reference         | Speed reference                        | %    | 0.01% |
| 2001      | ControlWord       | Start/stop command fault reset command |      |       |
| 2004      | Process Data In 1 | Reference for PID controller           | %    | 0.01% |
| 2005      | Process Data In 2 | Actual value 1 to PID controller       | %    | 0.01% |
| 2006      | Process Data In 3 | Actual value 2 to PID controller       | %    | 0.01% |
| 2007–2011 | PD4-PD8           | Not used                               |      | _     |

### **PID Control and Pump and Fan Control Applications**

# **PLC Programming**

### **ControlLogix 5000**

When using a ControlLogix PLC as an OPTCQ master, you must first configure a compatible EtherNet/IP scanner, and then map ladder logic variables to the scanner. The following example is for a ControlLogix5550 with an ENET/B Ethernet bridge module. The ENET/B supports polled messaging. Some PLCs do not support polled messaging for EtherNet/IP. For example, the SLC500 only supports explicit messaging.

Right-click on I/O configuration and select "New Module." Select the 1756-ENET/B Ethernet Bridge (see figure below).

### 1756-ENET/B Ethernet Bridge

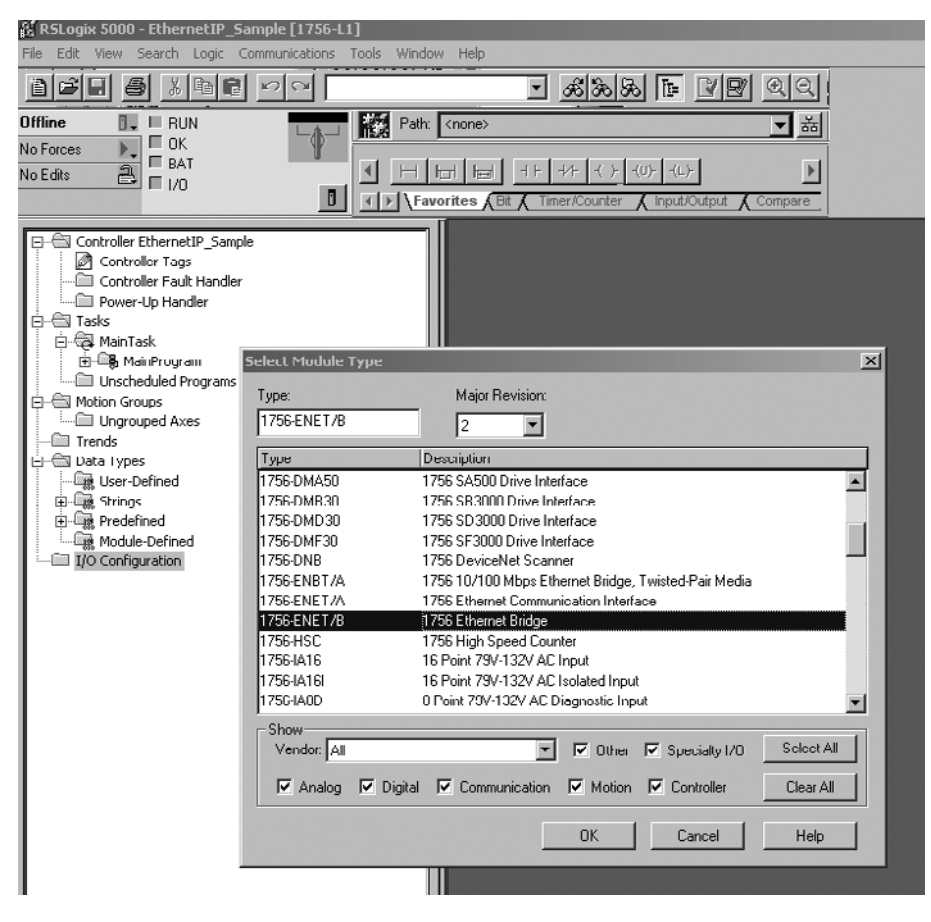

After the bridge module is added, a dialog box will appear requesting the configuration of the bridge module parameters. Enter a name and the IP address used by the bridge module on the first tab (see figure below). Select next and enter a polling interval for the bridge. A polling interval of 200 ms to 1000 ms is recommended.

#### **Module Properties**

| Congrouped Axes   | Module Properties - Local (1756-ENET/B 2.1)            |  |
|-------------------|--------------------------------------------------------|--|
| Trends            |                                                        |  |
| 🗐 📹 Data Types    | Tupe: 1756-ENET/B 1756 Ethernet Bridge                 |  |
|                   | Vender Allen Dreifen                                   |  |
| 庄 🖓 Strings       |                                                        |  |
| 🛨 📖 Predefined    | Parent: Local                                          |  |
| Module-Defined    | Name: BridgeModule                                     |  |
|                   |                                                        |  |
|                   | Description:                                           |  |
| B El troc Erizito |                                                        |  |
|                   | 🚽 🖸 Host Name:                                         |  |
|                   |                                                        |  |
|                   |                                                        |  |
|                   |                                                        |  |
|                   | Slot:                                                  |  |
|                   |                                                        |  |
|                   | Revision: 2 1 🚔 Electronic Keying: Compatible Module 🗾 |  |
|                   |                                                        |  |
|                   |                                                        |  |
|                   | Cancel < Back Next > Finish >> Help                    |  |
|                   |                                                        |  |
|                   |                                                        |  |

The next step is to add a drive to the bridge module. Right click on the bridge module, and add a new Generic Ethernet Module (see figure below). Fill in the drive specific information. Be sure to select comm. Format INT. Do this before entering the connection parameters. In this example, the input and output assemblies match the default assembly numbers used by the OPTCQ. Use a configuration assembly value of 1 with a length of zero (see Page 30).

#### Select Module Type

🗄 🖮 Data Types

🗄 🎆 Strings

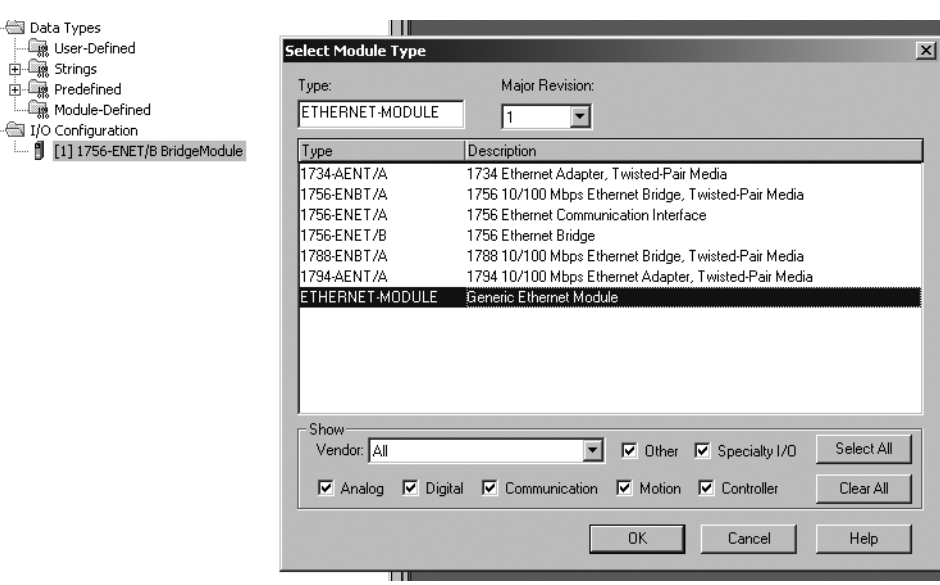

# Appendix A—Process Data Variables For All-In-One Application

Add additional drive modules as needed, remembering to assign unique names and IP addresses to each module. Variable tags may then be viewed from the controller tags item in the property tree.

### Module Properties-Bridge Module

| Trends                             |               |                  |                     |                 |           |       |                    |     |  |  |
|------------------------------------|---------------|------------------|---------------------|-----------------|-----------|-------|--------------------|-----|--|--|
| 📷 Data Types                       | Module Prope  | rties - BridgeMo | dule (ETHERNET-N    |                 |           |       |                    | ×   |  |  |
| 🙀 User-Defined                     |               |                  |                     |                 |           |       |                    |     |  |  |
| 🗄 🗑 Strings                        | Type:         | ETHERNET-MOD     | OULE Generic Ethern | iet Module      |           |       |                    |     |  |  |
| 🗄 🖓 Predefined                     | Vendor:       | Allen-Bradley    |                     |                 |           |       |                    |     |  |  |
| Module-Defined                     | Parent:       | BridgeModule     |                     |                 |           |       |                    |     |  |  |
| I/O Configuration                  | Name:         | Drive1           |                     | Connection Para | ameters   |       |                    |     |  |  |
| 🗄 🖷 🗍 [1] 1756-ENET/B BridgeModule |               | Dilver           |                     |                 | Assembly  |       |                    |     |  |  |
| ETHERNET-MODULE                    | Description:  |                  | <b></b>             |                 | Instance: | Size: |                    |     |  |  |
|                                    |               | I                |                     | Input:          | 107       | 4     | (16-bit)           |     |  |  |
|                                    |               | I                | -                   |                 | 101       |       | -<br>I actual      |     |  |  |
|                                    |               | ,<br>            |                     | Uutput:         |           | 4     | 3 (16-DK)          |     |  |  |
|                                    | Comm Format   | Data - INT       | <b>•</b>            | Configuration   | 1         | 0     | ] <sub>(8-ый</sub> |     |  |  |
|                                    | - Address / H | ost Name         |                     | Conligaration.  |           |       | 1 (0 0)            |     |  |  |
|                                    | IP Addre      | ess: 192 . 16    | 8.0.2               | Status Input:   |           |       |                    |     |  |  |
|                                    |               |                  |                     |                 |           | ,     |                    |     |  |  |
|                                    | O Host Na     | me:              |                     | Status Output:  |           |       |                    |     |  |  |
|                                    |               | 1                |                     |                 |           |       |                    |     |  |  |
|                                    |               |                  |                     |                 |           |       |                    | _   |  |  |
|                                    |               | C                | ancel < Bag         | ⊳k Next>        | Finisł    | 1>>   | Help               |     |  |  |
|                                    |               |                  |                     |                 |           |       |                    | - 1 |  |  |
|                                    |               | 1.1.             |                     |                 |           |       |                    |     |  |  |

Tags from each drive may now be accessed using standard ladder instructions. For example, in the bottom figure, move instructions are used to move the speed and start commands for drive4. Notice that the use of INT data types in the scan list allow for simplified tag access. For example, the speed reference can be changed without having to use math operators to adjust the upper and lower bytes.

#### Controller Tags-EtherNet/IP\_Sample (Controller)

| Controller Tags                    | 6    | Co  | nti | oller Tags - EthernetIP_Sar | mple(con              | troller)  |      |        |
|------------------------------------|------|-----|-----|-----------------------------|-----------------------|-----------|------|--------|
| Controller Fault Handler           |      | Sco | pe: | EthernetIP_Sample(          | <sub>IW:</sub> Module | е 🗖       | Sort | Tag Na |
| Tasks                              | llF  | F   | T   | ag Name                     | V                     | Alias For |      |        |
| 🛱 🧠 MainTask                       |      | Т   | E   | ]-Drive1:C                  |                       |           |      |        |
| 🚊 📲 MainProgram                    |      | 1   | T   | -<br>                       |                       |           |      |        |
| Unscheduled Programs               | IIF  |     |     | I-Drive1:                   |                       |           |      |        |
| Motion Groups                      | llH  | ╉   | ╞   | Drive1:1 Date               |                       |           |      |        |
| Tura da                            | IIH  | ╉   | +   |                             |                       |           |      |        |
| Data Tupor                         | III- | +   | +   |                             |                       |           |      |        |
| User-Defined                       |      | 4   | +   | +-Unvel:I.Data[1]           |                       |           |      |        |
| E Strings                          |      |     |     | ⊕-Drive1:I.Data[2]          |                       |           |      |        |
|                                    |      |     |     | ⊕-Drive1:I.Data[3]          |                       |           |      |        |
|                                    |      |     | E   | -Drive1:0                   |                       |           |      |        |
| AB:ETHERNET_MODULE:C:0             |      | T   | Г   | -Drive1:0.Data              |                       |           |      |        |
| AB:ETHERNET_MODULE_INT_8Bytes:I:0  |      |     | T   | +-Drive1:0.Data[0]          |                       |           |      |        |
| AB:ETHERNET_MODULE_INT_8Bytes:0:0  |      | 1   | +   | <br>∓I-Drive1:0.Data[1]     |                       |           |      |        |
| - 📾 I/O Configuration              | IIF  |     | +   | E-Drive1:0 Data[2]          |                       |           |      |        |
| 🖻 🖷 🚺 [1] 1756-ENET/B BridgeModule | IIF  |     | +   | E-Drive1:0 Data[2]          |                       |           |      |        |
| Imm B ETHERNET-MODULE Drive1       |      |     | -   | El-piwer.orpada[5]          |                       |           |      |        |
| I                                  |      |     | -1  |                             |                       |           |      |        |

#### **Move Instructions**

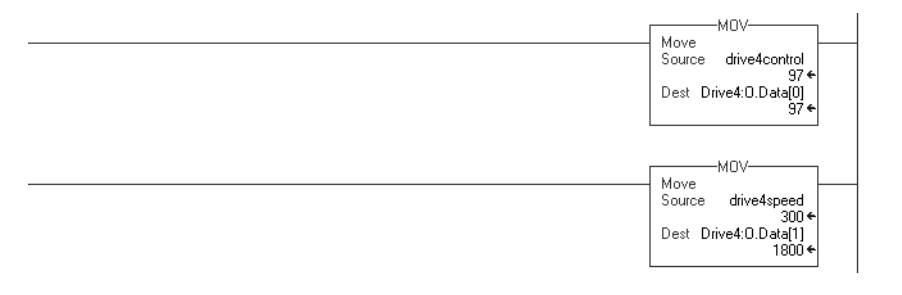

# **Explicit Messages**

The ladder logic in the figure below creates and sends an explicit message that changes the input and output assembly instance numbers used by the drive. It does this by using a message block, configured to send a Set Attribute Single CIP message. The configuration of the drive's input and output assemblies is done by changing attributes 3, and 4 of the selector class (0BE hex), instance 1. These items are used in the class, instance, and attribute argument fields of the configuration dialog in the figure at bottom.

#### Ladder Logic Message Blocks in RSLogix5000

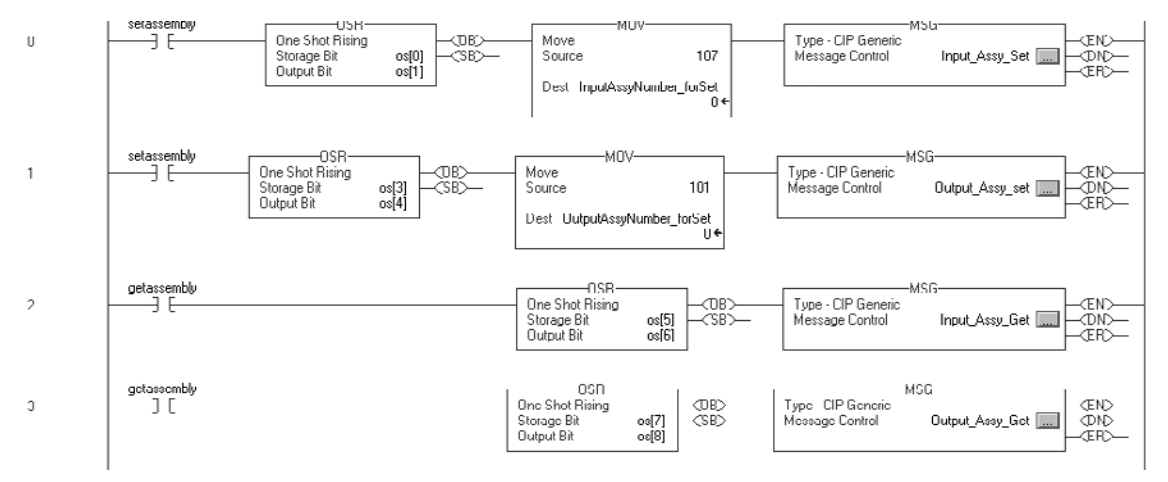

Closing the SetAssembly contact fires a one shot, which in turn sets the variable InputAssyNumberForSet to a value of 107. This variable is used as the source element in the message configuration dialog (see figure below). You must also set the device path on the communication tab to the name of the drive you wish to send the message to, in this case Drive1. This device path determines which drive receives the explicit message.

### Message Configuration for RSLogix5000

| Message Configuration - Input_Assy_Set | <u>×</u>                              |
|----------------------------------------|---------------------------------------|
| Configuration Communication Tag        |                                       |
| Message Type: CIP Generic              |                                       |
| Service Set Attribute Single           | Source Element: InputAssyNumber_for 💌 |
| Type.                                  | Source Length: 2 😴 (Bytes)            |
| Code: 10 (Hex) Class: be (Hex)         | Destination                           |
| Instance: 1 Attribute: 3 (Hex)         | New Tag                               |
|                                        |                                       |
|                                        |                                       |
|                                        |                                       |
| 🔘 Enable 🔘 Enable Waiting 🔘 Start      | Done Done Length: 0                   |
| C Error Code: Extended Error Code:     | 🔲 Timed Out 🗢                         |
| Error Path:<br>Error Text:             |                                       |
| OK                                     | Cancel Apply Help                     |

Forcing the **GetAssembly** contact fires a one-shot that triggers another message block that sends a **Get Attribute Single** message. The result of the get attribute single message is then placed in the destination element, **InputAssyNumberForGet**. This message response verifies that the drive has correctly received and responded to the previous setAttributeSingle message.

### **Message Configuration**

| Message Configuration - Input_Assy_Get                         | ×                                                           |
|----------------------------------------------------------------|-------------------------------------------------------------|
| Configuration Communication Tag                                |                                                             |
| Message Type: CIP Generic                                      |                                                             |
| Service Get Attribute Single                                   | Source Element:<br>Source Length:<br>Destination<br>New Tag |
| Enable      Enable Waiting      Start     Extended Error Code: | ○ Done Done Length: 0 Timed Out €                           |
| Error Path:<br>Error Text:                                     | Cancel Apply Help                                           |

It's important to remember that explicit messages use PLC processor cycles that are best used to scan ladder logic. In the sample logic of figure A, the explicit message that sets the I/O assembly numbers is required to run only one time. Once the drive is configured to use a specific I/O assembly, it retains that information and the logic no longer has to run. This is the reason that a one-shot function block is used; it ensures that only one message is sent to the drive, and then will not execute again until the setAssembly contact opens a closes again.

### Using Explicit Messages with I/O Assemblies

Some PLCs, such as the Rockwell SLC500, do not allow for polled messaging over an EtherNet/IP. It is possible to transfer data using an I/O assembly as a template, but an explicit message must be used in place of the usual polled (implicit) message. The CIP specification provides for explicit access to the I/O assemblies via the "assembly object" class. The use of a "get attribute single" or "set attribute single" service to class 4, instance N, where N is the assembly number, attribute 3 (assembly data) is used. The same ladder logic structure used in figure A may be used, but a mechanism must be employed to periodically trigger the explicit messages. A timer may be used for this purpose. The timer should be set to a reasonable interval for reading information (~100 ms). The set service need only be called when control, speed change, or some other parameter write to the drive is required. A timer is still recommended to throttle messages, as event driven changes (such as a very slight speed change) may result in calling the message block logic too frequently. Excessive calls to message blocks can result in poor ladder logic performance.

**RSLogix500 Configuration of Get Attribute Single** 

| "註 RSLogix 500 Pro - OXIDATION.R55                                                                                                    |                                                                                                    |
|----------------------------------------------------------------------------------------------------|----------------------------------------------------------------------------------------------------|
| File Edit View Search Comms Tools Window Help                                                                                                    |                                                                                                    |
| ] 🗅 🖨 🖬 🕼 🗼 🖻 💼 🔛 😐 🛛 🚺 🔽 🔽 🔽                                                                                                    | \$ \$ \$\$ <b>\$ B B B C C C C C C C C C C</b>                                                                                                    |
| OFFLINE     ●     No Forces     ●     □     □     □     □     □     □     □     □     □     □     □     □     □     □     □     □     □     □     □     □     □     □     □     □     □     □     □     □     □     □     □     □     □     □     □     □     □     □     □     □     □     □     □     □     □     □     □     □     □     □     □     □     □     □     □     □     □     □     □     □     □     □     □     □     □     □     □     □     □     □     □     □     □     □     □     □     □     □     □     □     □     □     □     □     □     □     □     □     □     □     □     □     □     □     □     □     □     □     □     □     □     □     □     □     □     □     □     □     □     □     □     □     □     □     □     □     □     □     □     □     □     □     □     □     □     □     □     □     □     □     □ <th>- 40- AEL AES</th> | - 40- AEL AES                                                                                                    |
| 풀 EEM - Rung #20:0 - N17:0                                                                                                    |                                                                                                    |
| General MultiHop Send Data Receive Data                                                                                                    | 1                                                                                                    |
| This Controller         Channel : 1         Size in Words (Receive Data): 4         Data Table Address (Receive Data): N16:0         (Send Data): N/A         Target Device         Message Timeout [x1 sec]: 23         MultiHop: Yes         Service: Read Assembly         Service Code (hex): E         Class (hex): 4         (dec): 4         Instance (hex): 58                                                                                                    | Message Control Bits<br>Ignore if timed out (TO): ①<br>Awaiting Execution (EVV): ①<br>Continuous Run (CO): ①<br>Error (ER): ①<br>Done (DN): ①<br>Transmitting (ST): ①<br>Enabled (EN): ①<br>Waiting for Queue Space: ① |
| Attribute (hex): 3 (dec): 3                                                                                                    | Error Code (hex):0                                                                                                    |
| Error Description                                                                                                    |                                                                                                    |

Example configuration dialogs for getting and setting RSLogix 500 message blocks are shown in the figures on this page. The figure above shows configuration of the read assembly message block, which is used to get input information from the drives assembly number 107. The figure below shows the equivalent write assembly message block.

### **RSLogix500 Configuration of Set Attribute Single**

| "許 RSLogix 500 Pro - OXIDATION.R55                                                                                                    |                                                                                                    |
|----------------------------------------------------------------------------------------------------|----------------------------------------------------------------------------------------------------|
| File Edit View Search Comms Tools Window Help                                                                                                    |                                                                                                    |
| ] 🗅 😂 🖬 😂   X 🖻 🖻   ∽ ⇔   <mark>N16:1 ↓</mark>                                                                                                    | & & \$\$ \$\$ <b>\$ \$ \$ \$ \$ \$ \$ \$ </b>                                                                                |
| OFFLINE     No Forces       No Edits     Forces Disabled       Driver: AB_ETH-1     Node : 6d                                                                                 | ≻ 40- ABL ABS                                                                                                    |
| EEM - N17:60 : (58 Elements)                                                                                                    |                                                                                                    |
| General MultiHop Send Data Receive Data                                                                                                    |                                                                                                    |
| This Controller<br>Channel : 1<br>Size in Words (Receive Data): 0 (Send Data): 6<br>Data Table Address (Receive Data): N/A (Send Data): N16:10                                | Message Control Bits<br>Ignore if timed out (TO): 0<br>Awaiting Execution (EW): 0<br>Continuous Run (CO): 0<br>Error (ER): 0 |
| Target Device<br>Message Timeout [x1 sec]: 23<br>MultiHop: Yes<br>Service: Write Assembly Service Code (hex): 10                                                              | Done (DN); [0]<br>Transmitting (ST); [1]<br>Enabled (EN); [1]<br>Waiting for Queue Space ; [0]                               |
| Class (hex):         4         (dec):         4           Instance (hex):         55         (dec):         101           Attribute (hex):         3         (dec):         3 | Error Code (hex):0                                                                                                    |
| Error Description<br>No errors                                                                                                    |                                                                                                    |

# Appendix B—IP Tool NCIPConfig

You need a PC with an Ethernet connection and the NCIPConfig tool installed to set the EtherNet/IP board's IP addresses. To install the NCIPConfig tool, start the installation program from the CD or download it from the www.eaton.com Web site. After starting the installation program, follow the on-screen instructions.

Once the program is installed successfully, you can launch it by selecting it in the Windows Start menu. Follow these instructions to set the IP addresses. Select Help --> Manual if you want more information about the software features.

- Step 1. Connect your PC to the Ethernet network with an Ethernet cable. You can also connect the PC directly to the OPTCQ. A crossover cable may be needed if your PC does not support automatic crossover function.
- Step 2. Scan network nodes. Select Configuration --> Scan and wait until the devices connected to the bus in the tree structure are displayed to the left of the screen.
- **Note:** Some switches block broadcast messages. In this case, each network node must be scanned separately. Read the manual under Help menu!

| File Edit Configuration Software View Help |      |     |  |  |  |  |  |
|--------------------------------------------|------|-----|--|--|--|--|--|
| Configure Scan                             |      |     |  |  |  |  |  |
| Pla Ping Targets                           | Node | Mac |  |  |  |  |  |
|                                            |      |     |  |  |  |  |  |
|                                            |      |     |  |  |  |  |  |
|                                            |      |     |  |  |  |  |  |
|                                            |      |     |  |  |  |  |  |
| 1                                          |      |     |  |  |  |  |  |

Step 3. Set IP addresses. Change the node's IP settings according to the network IP settings. The program will report conflicts with a red color in a table cell. Read the manual under Help menu.

| RCIPConfig - Untitled - Plant              |            |                   |              |             |             |
|--------------------------------------------|------------|-------------------|--------------|-------------|-------------|
| File Edit Configuration Software View Help |            |                   |              |             |             |
|                                            |            |                   |              |             |             |
| B Plant                                    | Node       | Мас               | IP           | Subnet Mask | Gateway     |
|                                            | OPTIONCARD | 00-21-99-00-09-7F | 192.168.0.10 | 255.255.25  | 192.168.0.1 |
| Ethernet settings                          |            |                   |              |             |             |
| Protocol settings                          |            |                   |              |             |             |
| Software: UPTLQ_10531V001_1ES12.V          |            |                   |              |             |             |
| Drive S NO: 2472191P                       |            |                   |              |             |             |
| DIVE 5.NO. 3473101P                        |            |                   |              |             |             |

Step 4. Send configuration to boards. In the table view, check the boxes for boards whose configuration you want to send and select Configuration, then Configure. Your changes are sent to the network and will be valid immediately.

| RCIPConfig - Untitled - Plant              |            |                   |              |             |             |  |  |  |  |
|--------------------------------------------|------------|-------------------|--------------|-------------|-------------|--|--|--|--|
| File Edit Configuration Software View Help |            |                   |              |             |             |  |  |  |  |
| Configure                                  |            |                   |              |             |             |  |  |  |  |
| B- Pli Ping Targets                        | Node       | Mac               | IP           | Subnet Mask | Gateway     |  |  |  |  |
| B                                          | OPTIONCARD | 00-21-99-00-09-7F | 192.168.0.10 | 255.255.25  | 192.168.0.1 |  |  |  |  |
| Ethernet settings                          |            |                   |              |             |             |  |  |  |  |
| Protocol settings                          |            |                   |              |             |             |  |  |  |  |
| Software: OPTCQ_10531V001_TEST2.V          |            |                   |              |             |             |  |  |  |  |
| Expander board S.NO: 369809340094          |            |                   |              |             |             |  |  |  |  |
| Drive S.NO: 3473181P                       |            |                   |              |             |             |  |  |  |  |

# Update OPTCQ Option Board Program with the NCIPConfig Tool

In some cases it may be necessary to update the option board's firmware. Differing from other OPTC option boards, the EtherNet/IP option board's firmware is updated with the NCIPConfig tool.

**Note:** The IP addresses of the PC and the option board must be in the same area when the software is loaded.

To start the firmware update, scan the nodes in the network according to the instructions in Assembly Instances Implemented by the OPTCQ Option Board section on **Page 20**. Once you can see all nodes in the view, you can update the new firmware by clicking the VCN packet field in NCIPCONFIG's table view on the right.

| ļ       | NCIPConfig - Untitled - Plant              |            |                   | _            | _          | _           |            |          |                    |            |          |
|---------|--------------------------------------------|------------|-------------------|--------------|------------|-------------|------------|----------|--------------------|------------|----------|
| Γ       | File Edit Configuration Software View Help |            |                   |              |            |             |            |          |                    |            |          |
|         | □☞■ ☞ 5.5 +* 1 1 ?                         |            |                   |              |            |             |            |          |                    |            | $\frown$ |
| B Plant | Node                                       | Mac        | IP                | Subnet Mask  | Gateway    | Expander b  | Drive S.NO | Software | Drive Status       | VCN packet |          |
| Ш       | B - DPTIONCARD                             | OPTIONCARD | 00-21-99-00-09-7F | 192.168.0.10 | 255.255.25 | 192.168.0.1 | 369809340  | 3473181P | OPTCQ_10           | stop       |          |
| Ш       | Ethernet settings                          |            |                   |              |            |             |            |          |                    |            |          |
| Ш       | Software: OPTC0_10531V001_TEST2V           |            |                   |              |            |             |            |          |                    |            |          |
| Ш       |                                            | L          |                   |              |            |             |            |          | Click <sup>2</sup> |            |          |
|         | Drive S.NO: 3473181P                       |            |                   |              |            |             |            |          |                    |            |          |

After clicking the VCN packet field, a file open window where you can choose a new firmware packet is displayed.

| Open           |                     | _       | ?×     |
|----------------|---------------------|---------|--------|
| Look in: 🗀     | vcn                 | ▼ 🗢 Ē ( | * 💷 *  |
| OPTCQ_10       | 0531V001.VCN        |         |        |
|                |                     |         |        |
|                |                     |         |        |
|                |                     |         |        |
|                |                     |         |        |
| File name:     | OPTCQ_10531V001.VCN |         | Open   |
| Files of type: | VCN-files(*.vcn)    | •       | Cancel |

Send the new firmware packet to the option board by checking its box in the "VCN Packet" field at the right corner of the table view. After selecting all nodes to be updated by checking the boxes, send the new firmware to the board by selecting "Software" then "Download."

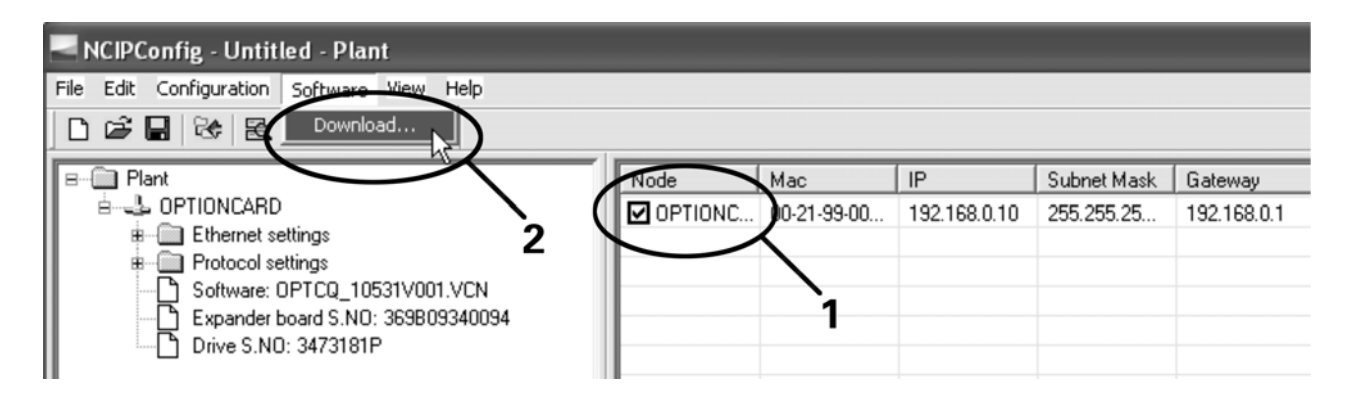

**Note:** Do not do a power-up cycle within 1 minute after downloading the option board software. This may cause the option board to go to "Safe Mode." This situation can only be solved by re-downloading the software. The Safe Mode triggers a fault code (F54). The Board slot error F54 may also appear due to a faulty board, a temporary malfunction of the board, or disturbance in the environment.

# **Configure Option Board Parameters**

These features are available from NCIPConfig tool version 1.6.

In the tree-view, expand the folders until you reach the board parameters. Slowly double-click the parameter (Comm. Time-out in figure below) and enter the new value. New parameter values are automatically sent to the option board after the modification is complete.

| RCIPConfig - Untitled - Plant              |            |                   |              |             |             |   |
|--------------------------------------------|------------|-------------------|--------------|-------------|-------------|---|
| File Edit Configuration Software View Help |            |                   |              |             |             |   |
| □ ☞ ■ ☞ 8.8• ⊷ 1 1 ?                       |            |                   |              |             |             |   |
| B ☐ Plant                                  | Node       | Mac               | IP           | Subnet Mask | Gateway     | Γ |
|                                            | OPTIONCARD | 00-21-99-00-09-7F | 192.168.0.10 | 255.255.25  | 192.168.0.1 | C |
| Ethernet settings                          |            |                   |              |             |             |   |
| Protocol settings                          |            |                   |              |             |             |   |
| É⊷ 🛅 Ethernet/IP                           |            |                   |              |             |             |   |
| Comm. Time-out: 5                          |            |                   |              |             |             |   |
| Input Type Assembly Type: 71               |            |                   |              |             |             |   |
| Output Type Assembly Type: 21              |            |                   |              |             |             |   |
| Software: OPTCQ_10531V001.VCN              |            |                   |              |             |             |   |
| Expander board S.NO: 369809340094          |            |                   |              |             |             |   |
| Drive S NO: 3473181P                       |            |                   |              |             |             |   |
| Dive Stide Service                         |            |                   |              |             |             |   |

**Note:** If the fieldbus cable is broken at the Ethernet board end or removed, a fieldbus error is immediately generated.

# **Additional Information**

### Handling of the NetCtrl bit (Network Control)

If NetCtrl bit is set, then Output Instance's Control Word is sent to the Drive. Additionally, BusCtrl bit of the FBFixedControlWord is set.

### Handling of the NetRef bit (Network Reference)

If NetRef bit is set, then Torque Reference and Speed Reference are sent to the Drive. Additionally, BusRef bit of the FBFixedControlWord is set.

# Handling of the NetProc bit in Assembly Instance 25 (Net Process)

If NetProc bit is set, then Process Reference is sent to the Drive.

### Handling of RefFromNet and CtrlFromNet bits

RefFromNet and CtrlFromNet bits are set if value of REMOTEIndication (Drive Parameter Index: 552) is more than 0.

# License for LWIP

Copyright (c) 2001, 2002 Swedish Institute of Computer Science.

All rights reserved.

Redistribution and use in source and binary forms, with or without modification, are permitted provided that the following conditions are met:

- 1. Redistributions of source code must retain the above copyright notice, this list of conditions, and the following disclaimer.
- 2. Redistributions in binary form must reproduce the above copyright notice, this list of conditions and the following disclaimer in the documentation and/or other materials provided with the distribution.
- 3. The name of the author may not be used to endorse or promote products derived from this software without specific prior written permission.

# Notice

THIS SOFTWARE IS PROVIDED BY THE AUTHOR "AS IS" EXPRESS OR IMPLIED WARRANTIES, AND ANY INCLUDING. BUT NOT LIMITED TO, THE IMPLIED WARRANTIES OF MERCHANTABILITY AND FITNESS FOR A PARTICULAR PURPOSE ARE DISCLAIMED. IN NO EVENT SHALL THE AUTHOR BE LIABLE FOR ANY DIRECT, INDIRECT, INCIDENTAL, SPECIAL, EXEMPLARY, OR CONSEQUENTIAL DAMAGES (INCLUDING, BUT NOT LIMITED TO, PROCUREMENT OF SUBSTITUTE GOODS OR SERVICES; LOSS OF USE, DATA, OR PROFITS; OR BUSINESS INTERRUPTION) HOWEVER CAUSED AND ON ANY THEORY OF LIABILITY, WHETHER IN CONTRACT, STRICT LIABILITY, OR TORT (INCLUDING NEGLIGENCE OR OTHERWISE) ARISING IN ANY WAY OUT OF THE USE OF THIS SOFTWARE, EVEN IF ADVISED OF THE POSSIBILITY OF SUCH DAMAGE.

Eaton 1000 Eaton Boulevard Cleveland, OH 44122 United States Eaton.com

© 2024 Eaton All Rights Reserved Printed in USA Publication No. MN04002005E / Z28791 May 2024

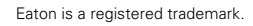

All other trademarks are property of their respective owners.

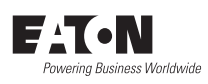